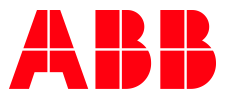

APPLICATION NOTE

# AC500 V3 AND OPC UA CONFIGURATION AND HANDLING

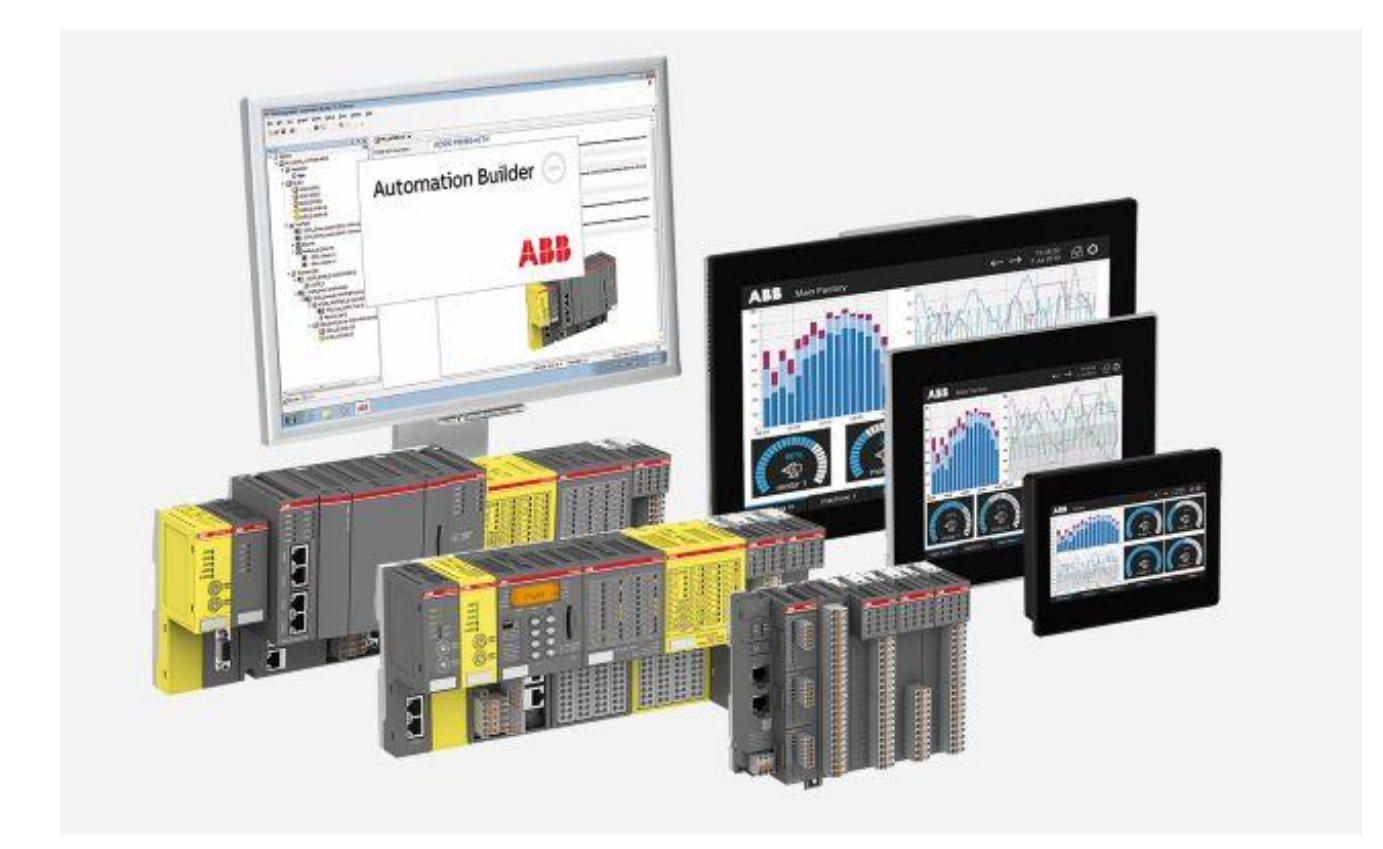

### Contents

| 1 | Intro | duction                                                | 3   |
|---|-------|--------------------------------------------------------|-----|
|   | 1.1   | Scope of the document                                  | 3   |
|   | 1.2   | Compatibility                                          | 3   |
|   | 1.3   | Overview                                               | 3   |
| 2 | Gene  | ral                                                    | 4   |
|   | 2.1   | AC500 OPC UA Features                                  | 4   |
|   | 2.2   | Key Figures for OPC UA Server                          | 4   |
|   | 2.3   | Operation Modes                                        | 5   |
|   |       | 2.3.1 Subscription                                     | 5   |
|   | 2.4   | Recommendations for Using OPC UA                       | 6   |
| 3 | Basic | Communication                                          | 7   |
|   | 3.1   | Preparing AC500 Project                                | 7   |
|   | 3.2   | Assign PLC Name                                        | 8   |
|   | 3.3   | Configure OPC UA Test client UaExpert                  | 9   |
|   | 3.4   | Change Subscription or Sampling Rate                   | .13 |
| 4 | Certi | ficate based Communication with anonymous Account      | .14 |
|   | 4.1   | Create certificate at AC500                            | .14 |
|   | 4.2   | Create certificate at UaExpert and download to AC500   | .16 |
| 5 | User- | management-based communication                         | .22 |
|   | 5.1   | Certificates                                           | .23 |
|   | 5.2   | Create and configure User Management at AC500          | 24  |
|   |       | 5.2.1 Create User Groups and User                      | 24  |
|   | 5.3   | Create different "Symbol Sets"                         | 26  |
|   | 5.4   | Match Symbol Sets with User                            | 28  |
|   | 5.5   | Give Access Rights to the User Groups                  | 29  |
|   | 5.6   | Connect with UaExpert                                  | 30  |
| 6 | Event | s with OPC UA                                          | .31 |
|   | 6.1   | Create/program events at AC500                         | .31 |
|   | 6.2   | Monitoring of events with the OPC UA client "UaExpert" | 34  |
| 7 | Alarm | s with OPC UA                                          | .36 |
|   | 7.1   | Create Alarms at AC500                                 | 36  |
|   | 7.2   | Check Alarms at Alarm Manager in Visu                  | 39  |
|   | 7.3   | Monitoring of Alarms with the OPC UA client "UaExpert" | 39  |
| 8 | AC50  | 0 V3 as an OPC UA Client                               | 42  |
|   | 8.1   | Overview                                               | 42  |
|   | 8.2   | Append and configure OPC UA Client at AC500 V3         | 42  |
|   | 8.3   | Check Values Online                                    | 46  |
|   | 8.4   | Take Symbols from a CODESYS Project                    | 47  |
|   | 8.5   | Using Library                                          | 48  |

# 1 Introduction

### 1.1 Scope of the document

New generation of AC500 PLC's (V3) support OPC UA as a new Communication Opportunity. This document describes how to configure the AC500 to enable this protocol an also to work with UaExpert as an OPC UA Client.

### 1.2 Compatibility

The application example explained in this document have been used with the below engineering system versions. They should also work with other versions, nevertheless some small adaptations may be necessary, for future versions.

- AC500 V3 PLC
- Automation Builder 2.2.0 or newer
- Automation Builder 2.5.0 or newer (working with Alarms forward to OPC UA, Using OPC UA Client as Tech Preview)

#### 1.3 Overview

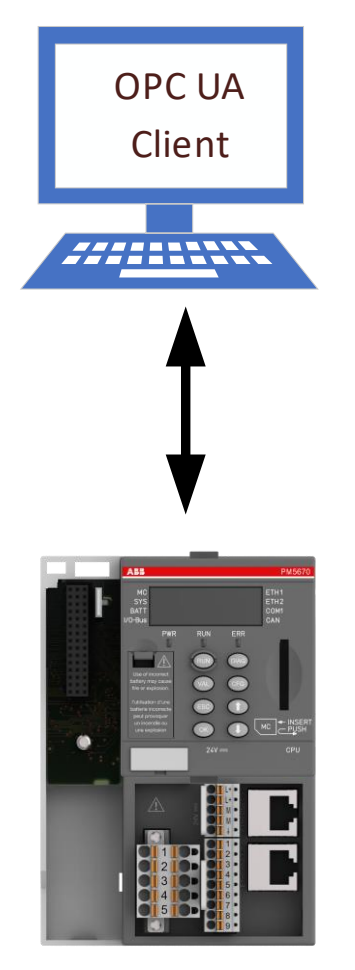

AC500 V3 with OPC UA Server

# 2 General

### 2.1 AC500 OPC UA Features

OPC UA server can be added as an Object below the Ethernet Interfaces ETH1 or ETH2. Then you can access the variable interface of the controller via a client. At the same time, communication can be protected by means of encryption.

The CODESYS OPC UA server supports the following features:

- Browsing of data types and variables
- Standard read/write services
- Notification for value changes: subscription and monitored item services
- Encrypted communication according to "OPC UA standard (profile: Basic256SHA256)"
- Imaging of the IEC application according to "OPC UA Information Model for IEC 61131-3"
- Supported profile: Micro Embedded Device Server Profile
- Sending of Events according to the OPC UA standard

### 2.2 Key Figures for OPC UA Server

|                       | PM5032 | PM5052 | PM5072 | PM5630 | PM5650 | PM567x |
|-----------------------|--------|--------|--------|--------|--------|--------|
| No of Tags            | 125    | 250    | 1000   | 3000   | 10000  | 30000  |
| No of Clients         | 5      | 5      | 10     | 10     | 20     | 50     |
| Min. Sample Rate (ms) | 1000   | 1000   | 1000   | 500    | 100    | 50     |
| Queue Size            | 50     | 50     | 50     | 50     | 50     | 50     |

This figures always must be used in the context of the Application

- CPU/PLC Load
- Task Cycle Times
- Publishing Interval

### 2.3 Operation Modes

Different Modes are possible with OPC UA

#### **Polling**

- With a defined interval, the objects will be continuously updated
- Create higher load then Subscription
- Recommended only for a few Symbols

#### **Subscription**

- Updated objects depending on the Publishing Interval and Filters
- Method to reduce Load
- Different Intervals
- Filter possible

#### Pub/Sub not yet supported

Further Descriptions are referencing to Subscriptions

#### 2.3.1 Subscription

Client defines a group of Symbols with

| Publishing Intervall | Interval, in which server publish Data to Client                                                                                                    |
|----------------------|----------------------------------------------------------------------------------------------------|
| Sampling Intervall   | Interval for sampling (and storing) Data at Server and send in each<br>Publishing Interval                                                                                                    |
| Queue Size           | Array of Data to save Data if sampling Interval is faster than Publish-<br>ing Interval                                                                                                    |
| Data Change Filter   | Can be used to reduce traffic from Server to Client. Criteria are<br>Change of Data, Change of Status, Change of Time Stamp. (AC500 is<br>fix configured for Change of Data and Change of Status) |

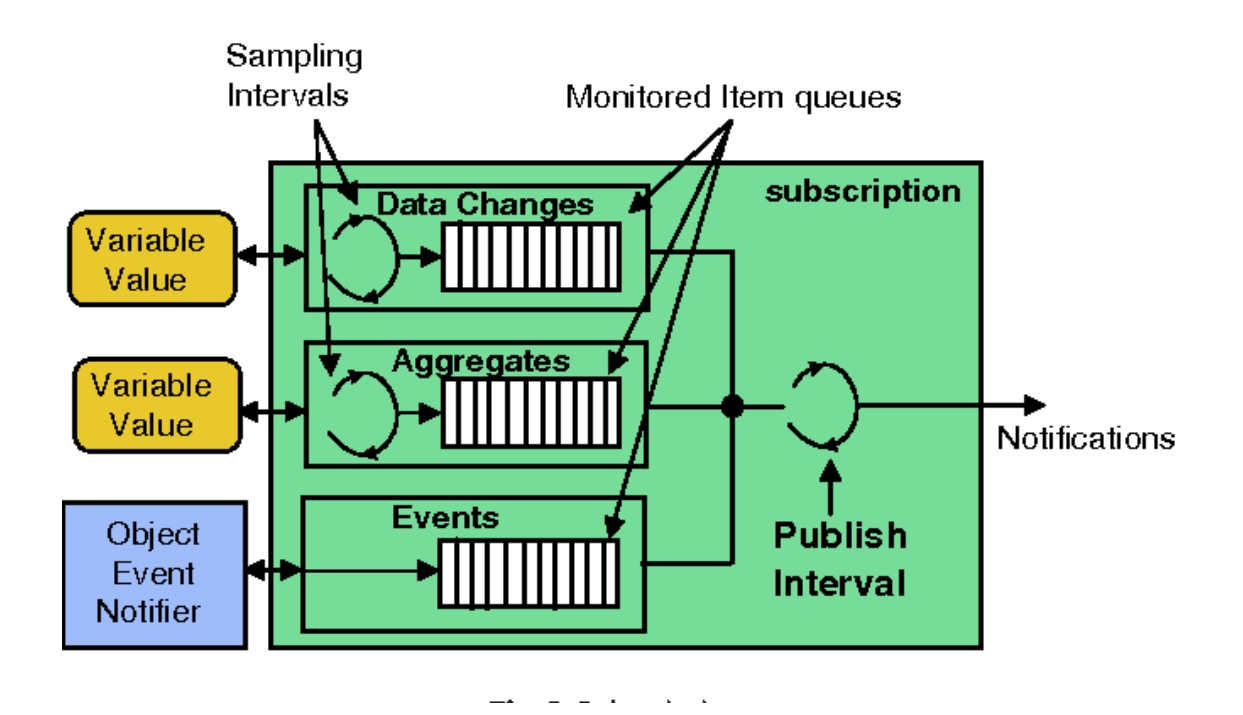

### 2.4 Recommendations for Using OPC UA

- Define only Variables you need as Symbols
- Do not configure Publishing Intervals to small (increase load)
- Use different Subscriptions with different Publishing Intervals in order to decrease load
- Do not use Sampling intervals faster than Publishing Interval as long as AC500 OPC UA Server don 't support Queue Size different from 1
- Be careful: Setting "O"at Sampling Interval at Client will be interpreted in Server as "as fast as possible ", (see table in chapter 2.2) at AC500 and create a high load.

### 3 Basic Communication

### 3.1 Preparing AC500 Project

- Create a new project in Automation Builder 2.1 or newer. Choose AC500 V3 PLC (PM5630, PM5650, PM5670 or PM5675)
- Add OPC UA Server to the Ethernet Port you want to use

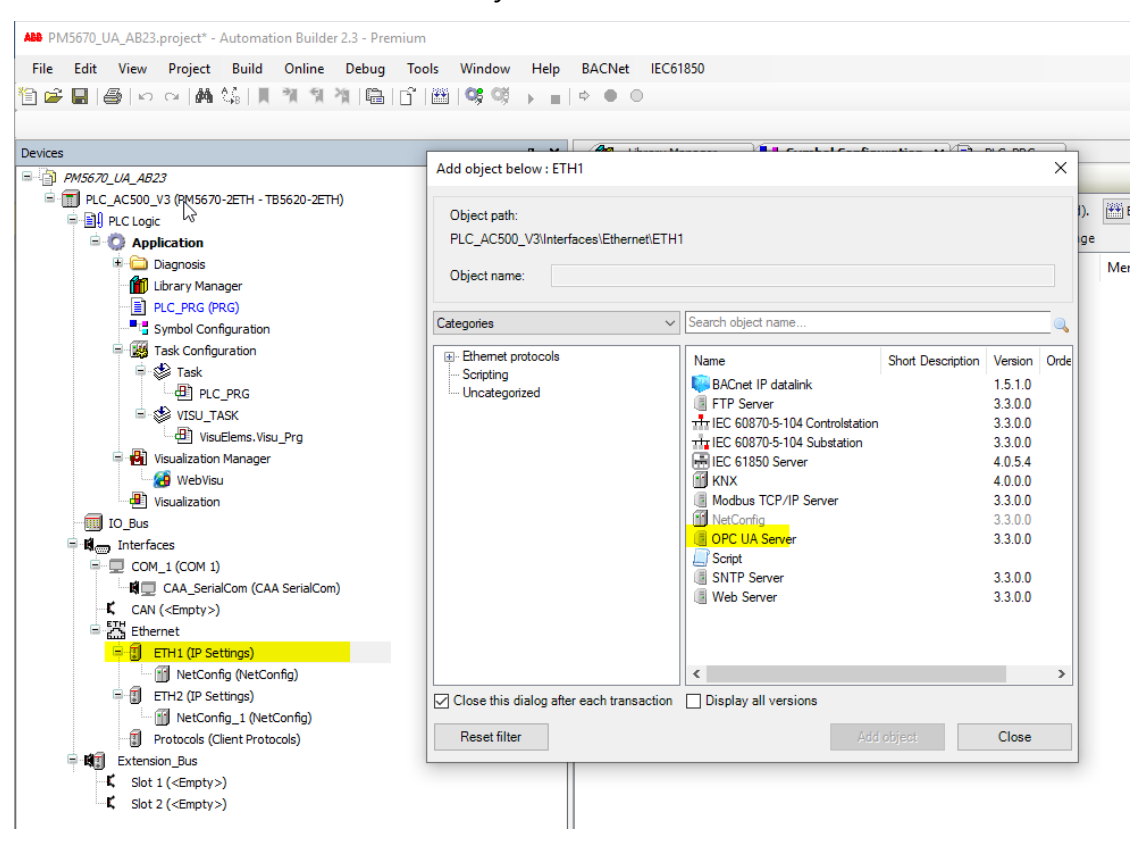

- Declare some variables of different types in the PLC\_PRG program.
- Add a "Symbol configuration" object below the application.
- Activate the option "Support OPC UA Features" in the dialog "Add symbol configuration".

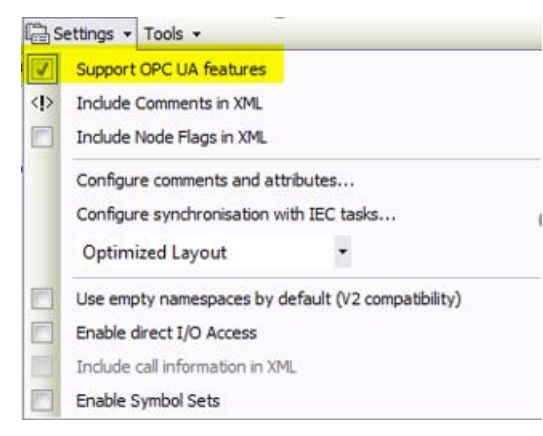

- Open the symbol configuration in the editor.
- Click "Build".
- The variables are displayed in a tree structure.

• Activate the variables that you want to change with an OPC UA client. Specify the access rights.

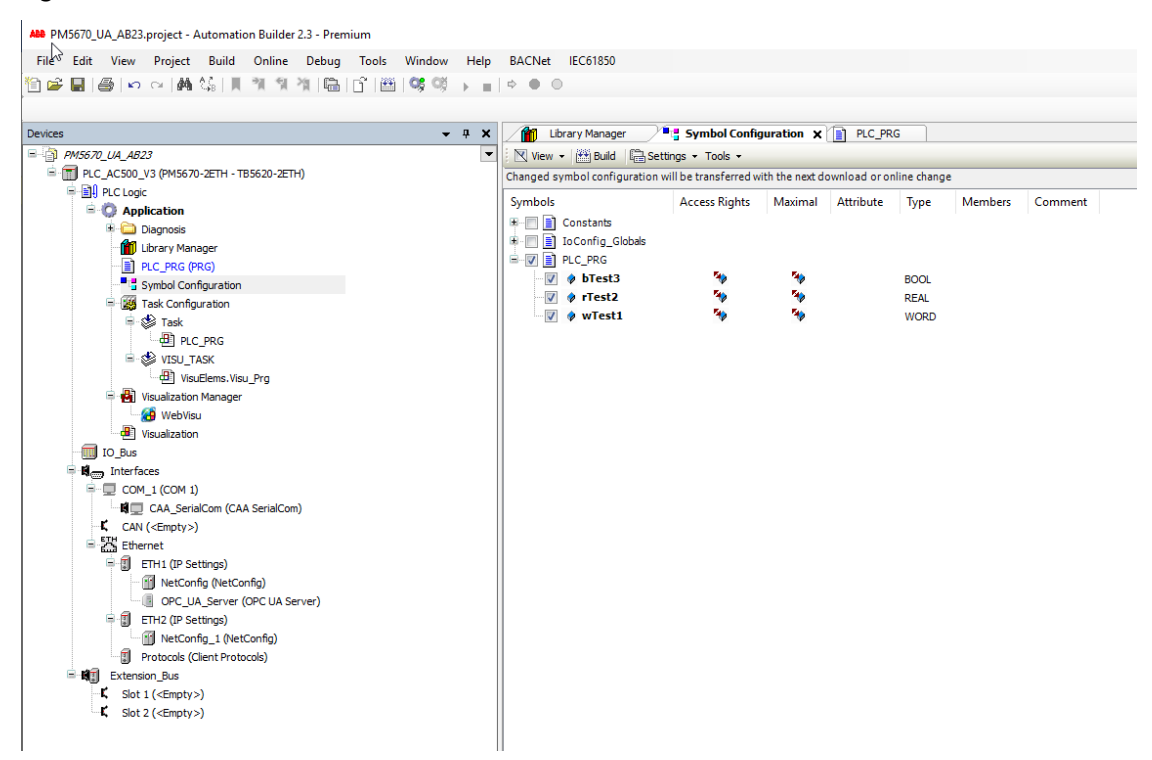

• Download the project to the controller.

#### 3.2 Assign PLC Name

Depending on the application it could be necessary, that the PLC get a dedicated name instead of the default name

Double Click to the OPC UA server

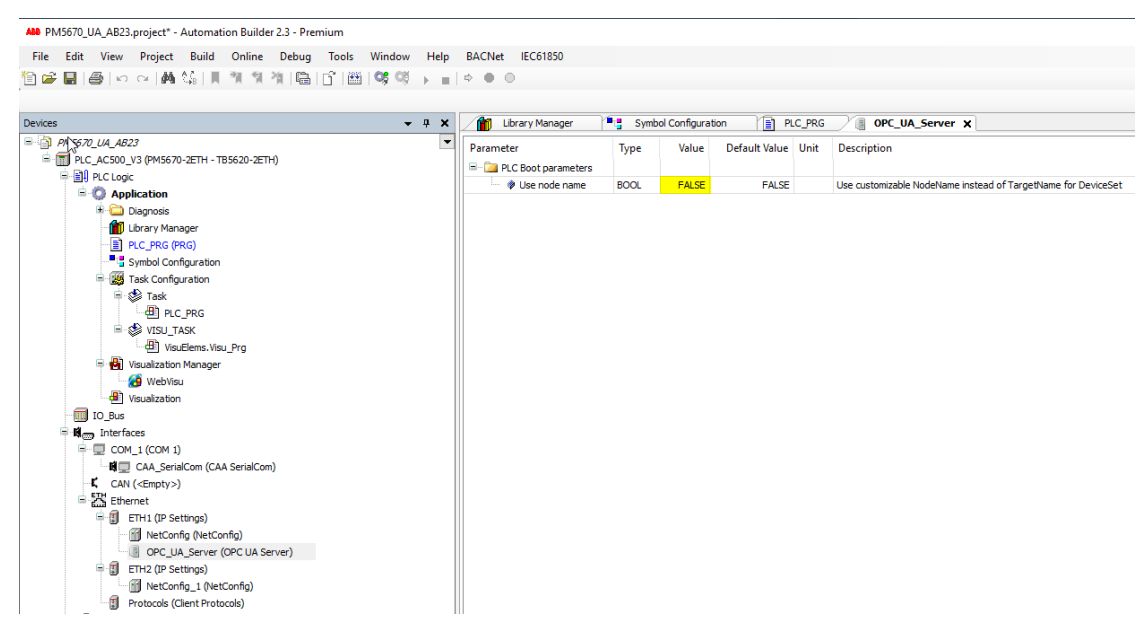

Set this parameter to True

| All PM3572_UA_AB23.project* - Automation Builder 2.3 - Premium<br>File Edit View Project Build Online Debug Tools Window<br>한 교 및 금 수 · · · · · · · · · · · · · · · · · ·                                                                                                    | Help BACNet IEC61850<br>▶ ■ ○ ● ○                                                                                                    |                                                                                                    | - 0         | ×<br>₹ |
|----------------------------------------------------------------------------------------------------|----------------------------------------------------------------------------------------------------|----------------------------------------------------------------------------------------------------|-------------|--------|
| Devices                                                                                                    | 🔹 🛪 📝 👔 Library Manager                                                                                                    | Synbol Configuration 👔 R.C.,IRG 👔 OP.C.,U.R., Server 🍸 IP-Configuration 🖉 IP.C.,AC500_V3 🗙                                                                                                    |             |        |
| <ul> <li>(a) Construction of the second second</li></ul> | Communication Settings     P.C Settings     P.C Settings     P.C Settings     P.G Settings     P.G Settings     P.G Settings     P.G Settings     P.G Settings     P.G Settings     P.G Settings     P.G Settings     P.G Settings     P.G Settings     CO-Variable Settings     CO-Variable Settings     CO-Variable Settings     CO-Variable Settings     CO-Variable Settings     Setting     P.G Settings     P.G Settings     P.G Set | Spectremote.       Spectremote.       Spectremote.       Spectremote.       Spectremote.         Spectremote.       Spectremote.       Spectremote.       Spectremote.       Spectremote.         Spectremote.       Spectremote.       Spectremote.       Spectremote.       Spectremote.         Spectremote.       Spectremote.       Spectremote.       Spectremote.       Spectremote.         Spectremote.       Spectremote.       Spectremote.       Spectremote.       Spectremote.         Spectremote.       Spectremote.       Spectremote.       Spectremote.       Spectremote.         Spectremote.       Spectremote.       Spectremote.       Spectremote.       Spectremote.         Spectremote.       Spectremote.       Spectremote.       Spectremote.       Spectremote.         Spectremote.       Spectremote.       Spectremote.       Spectremote.       Spectremote.         Spectremote.       Spectremote.       Spectremote.       Spectremote.       Spectremote.       Spectremote.         Spectremote.       Spectremote.       Spectremote.       Spectremote.       Spectremote.       Spectremote.       Spectremote.       Spectremote.       Spectremote.       Spectremote.       Spectremote.       Spectremote.       Spectremote.       Spectremote.       Spect | Pestion     |        |
| Sevices 🕜 POUs                                                                                                    |                                                                                                    |                                                                                                    |             |        |
|                                                                                                    |                                                                                                    | Last build: 💿 0 😗 O Precomple 🗸 🥳 Project us er                                                                                                    | r: (nobody) | 0      |

Choose "Rename Active Device"

| Change Device | Name   |  |   |   |        | $\times$ |
|---------------|--------|--|---|---|--------|----------|
| Device name   |        |  |   |   |        |          |
| Current       | PM5670 |  |   |   |        |          |
| New           | PM5670 |  |   |   | ~      |          |
|               |        |  | _ |   |        | _        |
|               |        |  | 0 | К | Cancel |          |

- Define new Name and OK
- Name will be transferred to PLC

### 3.3 Configure OPC UA Test client UaExpert

The OPC UA client "UaExpert" is freely accessible software that you can download from the Internet. Using this client, you can connect to the AC500 OPC UA server. The following description refers to this pro- gram. Other OPC UA clients work in the same way.

| <ul> <li>Start</li> </ul> | UaExpert |
|---------------------------|----------|
|---------------------------|----------|

Unified Automation UaExpert - The OPC Unified Architecture Client - NewProject

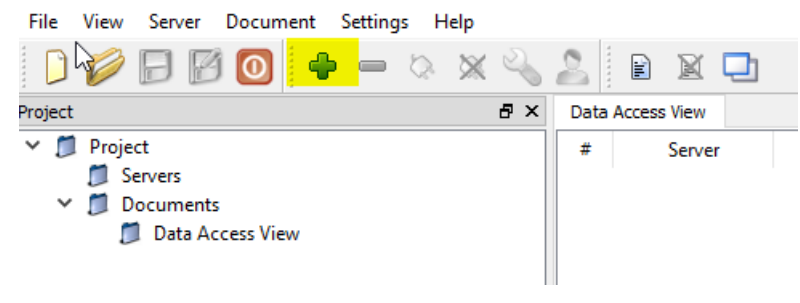

Add server

| Add Server                                                                                                    | ?       | ^ |
|----------------------------------------------------------------------------------------------------|---------|---|
| onfiguration Name                                                                                                    |         |   |
| Discovery Advanced                                                                                                    |         |   |
| Endpoint Filter: No Filter                                                                                                    |         | • |
|                                                                                                    |         |   |
| ✓                                                                                                    |         |   |
| > 🔮 Microsoft Terminal Services                                                                                                    |         |   |
| Microsoft Windows Network     Meh Client Network                                                                                                    |         |   |
| Reverse Discovery                                                                                                    |         |   |
| Souther the second second s |         |   |
| <ul> <li>Custom Discovery</li> </ul>                                                                                                    |         |   |
| < Double click to Add Server >                                                                                                    |         |   |
|                                                                                                    |         |   |
|                                                                                                    |         |   |
| Authentication Settings                                                                                                    |         |   |
| Authentication Settings   Authentication Settings    Justice Settings                                                                                                    | Store   |   |
| Authentication Settings<br>Authentication Settings<br>Anonymous<br>Username<br>Password                                                                                                    | Store   |   |
| Authentication Settings   Authentication Settings   Anonymous  Username  Password  Certificate                                                                                                    | ] Store |   |
| Authentication Settings    Authentication Settings    Anonymous    Username   Password     Certificate   Private Key                                                                                                    | ] Store |   |
| Authentication Settings    Anonymous   Username  Password   Certificate  Private Key                                                                                                    | ] Store |   |
| Authentication Settings    Authentication Settings                                                                                                    | ] Store |   |
| Authentication Settings    Authentication Settings                                                                                                    | Store   |   |

#### Add server

| Enter URL                   |                  | ?         | ×       |
|-----------------------------|------------------|-----------|---------|
| Enter the URL of a compute  | r with discovery | service r | unning: |
| ape. ap. // 1921100.0170.46 | ОК               | Can       | icel    |

• Fill in the TCP/IP Address of AC500 and Port 4840 (Default Port)

| Add Server ?                                                                    | X Add Server                                                                                                    | ?                                     | ×  |
|---------------------------------------------------------------------------------|----------------------------------------------------------------------------------------------------|---------------------------------------|----|
| Configuration Name PM5670 Discovery Advanced                                    | Configuration Name PM5570 Discovery Advanced                                                                                                    |                                       |    |
| Endpoint Filter: No Filter                                                      | Server Information Endpoint UH opc.tcp://192.168.0.70:4840 Reverse Connect Security Settings Security Policy None Authentication Settings  Authentication Settings  Username Password Certificate Private Key Session Settings Session Settings | • • • • • • • • • • • • • • • • • • • |    |
| Authentication Settings   Anonymous  Username Password  Certificate Private Key |                                                                                                    |                                       |    |
| Connect Automatically                                                           | Connect Automatically                                                                                                    | Cance                                 | el |

- Take care also to the Advanced Tab
- OK
- Server will be automatically connected

| Unified Automation UaExpert - The OPC Unified Architecture                                                                                                    | re Client - NewProject* |         |              |       |          |     |
|----------------------------------------------------------------------------------------------------|-------------------------|---------|--------------|-------|----------|-----|
| File View Server Document Settings Help                                                                                                    |                         |         |              |       |          |     |
| 🗋 🥔 🕞 🗭 💽 🔶 🗕 🗞 🗙 🔧                                                                                                    | 🤰 🖹 🖹 🔛                 |         |              |       |          |     |
| Project 🗗 🗙                                                                                                    | Data Access View        |         |              |       |          |     |
| <ul> <li>Project</li> <li>Servers</li> <li>PM5670</li> <li>Documents</li> <li>Data Access View</li> </ul>                                                                                                    | # Server                | Node Id | Display Name | Value | Datatype | iou |
| Address Space 🗗 🗙                                                                                                    |                         |         |              |       |          |     |
| 😏 No Highlight 🔹 👻                                                                                                    |                         |         |              |       |          |     |
| Root Clipects Clipects Clipec |                         |         |              |       |          |     |

• Open the Project tree in Address Space Window

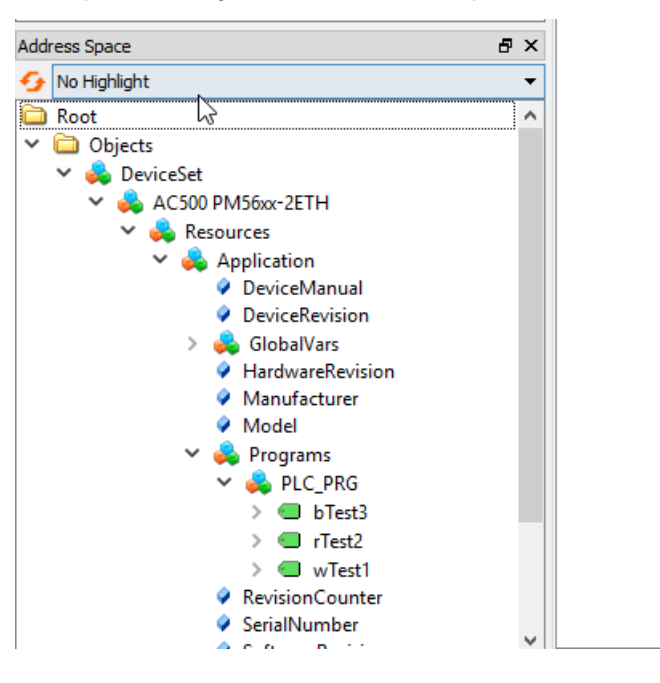

• Drag and drop the need Symbols to "Data Access View"

| Unified Automation UaExpert - The OPC Unified Arch<br>File View Server Document Settings Help                                                                                                    | itecture Cl      | ient - NewProject*                             |                                                 |                                            |                                  |                                         |                                                                          |                                                                  |                            |
|----------------------------------------------------------------------------------------------------|------------------|------------------------------------------------|-------------------------------------------------|--------------------------------------------|----------------------------------|-----------------------------------------|--------------------------------------------------------------------------|------------------------------------------------------------------|----------------------------|
| 🗋 🥔 🕞 🛃 💽 🔶 🛋 🗙                                                                                                    | 4 2              | 8 🛛 🖵                                          |                                                 |                                            |                                  |                                         |                                                                          |                                                                  |                            |
| Project                                                                                                    | 5 × Da           | ta Access View                                 |                                                 |                                            |                                  |                                         |                                                                          |                                                                  |                            |
| <ul> <li>♥ Project</li> <li>♥ Servers</li> <li>♥ PM5670</li> <li>♥ Documents</li> <li>♥ Doly Access View</li> </ul>                                                                                                    | #<br>1<br>2<br>3 | Server<br>PMS570<br>PMS570<br>PMS570<br>PMS570 | Node Id<br>NS4 String Ivari<br>NS4 String Ivari | Display Name<br>bTest3<br>rTest2<br>wTest1 | Value<br>true<br>501598<br>54224 | Datatype<br>Boolean<br>Float<br>Uint 16 | iource Timestem<br>014127.075<br>014155.052<br>014155.052<br>0142500.277 | Server Timestamp<br>01:41:27:075<br>01:41:59:025<br>01:42:00.277 | Statuscode<br>Good<br>Good |
| Address Space                                                                                                    | 5 ×              |                                                |                                                 |                                            |                                  |                                         |                                                                          |                                                                  |                            |
| No Highlight<br>No Highlight<br>No t<br>DeviceSet<br>Seconces<br>Acson PMSoc-2ETH<br>Acson PMSoc-2ETH<br>Application<br>DeviceRevision<br>DeviceRevision<br>DeviceRevision<br>AndraGaWas<br>PervisionConter<br>Porgams<br>Porgams<br>Po |                  |                                                |                                                 |                                            |                                  |                                         |                                                                          |                                                                  |                            |

### **3.4** Change Subscription or Sampling Rate

Publishing and Sampling Intervals configured in UAexpert

#### Right Mouse Click on an Item in "Data Access View"

| Add custom node                                |
|------------------------------------------------|
| Subscription Settings<br>Set Publishing Mode   |
| Monitored Item Settings<br>Set Monitoring Mode |

| Subscription Settings          | ? ×               |
|--------------------------------|-------------------|
| Publishing Interval:           | 1000 ≑            |
| Life Time Count:               | 2400 🗘            |
| Max Keep Alive Count:          | 10 হ              |
| Max Notifications Per Publish: | 0                 |
| Priority:                      | 0                 |
| Show count values              | Show counts as ms |
| 0                              | Cancel            |

#### Life Time Count:

Number of Publishing Intervals in which Client must send Publish requests to the Server. After this period without request from Client, subscription in Server will be deleted

#### Max Keep Alive Count:

If there are no new data to send, Server can skip an Publish Interval. After the Alive Count, Server must send, even if there are no new data.

| Monitored Item Set   | tings        | ? <mark>x</mark> |
|----------------------|--------------|------------------|
| Sampling Interval:   | 1000,00      | ×                |
| Queue Size:          | 1            |                  |
| Discard Oldest:      |              |                  |
| Data Change Trigger: | Status/Value | <b>v</b>         |
| Deadband Type:       | None         | ~                |
| Deadband Value:      | 0,00         | A<br>Ţ           |
|                      | ОК           | Cancel           |

# 4 Certificate based Communication with anonymous Account

### 4.1 Create certificate at AC500

#### Prerequisite: Battery is inserted, and Clock is set to actual Time

To work with encrypted communication with certificates the first step is to create a certificate for OPCUA Server.

| PM5bix_OPCUA_User_add_Tab_a.p                       | roject" - Automation Builder                              |                    |                        |                          |                        |                          |      |             |        |          | Gr 1972 |
|-----------------------------------------------------|-----------------------------------------------------------|--------------------|------------------------|--------------------------|------------------------|--------------------------|------|-------------|--------|----------|---------|
| jie Edit Yew Project Build Q                        | nline <u>D</u> ebug <u>T</u> ools <u>W</u> indow <u>H</u> | Help               |                        |                          |                        |                          |      |             |        |          | ₹       |
| B <b>⊯≣</b>  @ ∽ ~  <b>A</b> \$                     |                                                           | #10 0              | 0                      |                          |                        |                          |      |             |        |          |         |
| rvices                                              | Symbol Configuration                                      | - PLC_             | AC500_V3 x             |                          |                        |                          |      |             |        |          |         |
| PM56ix_OPCU4_User_add_<br>= PLC_AC500_V3 (PM5670-3E | Communication Settings                                    |                    |                        |                          |                        |                          |      |             |        |          | _       |
| PLC Logic                                           | PLC Settings                                              |                    |                        |                          |                        |                          |      |             |        |          |         |
| Lbrary Manager                                      | Version information                                       |                    |                        |                          |                        |                          |      |             |        |          |         |
| Symbol Configured                                   | Statistics                                                |                    |                        |                          |                        |                          |      |             |        |          |         |
| IO_Bus (I/O-Bus)                                    | Files                                                     |                    |                        |                          |                        |                          |      |             |        |          |         |
| * 💼 Extension_Bus (Extens                           | Log                                                       |                    |                        |                          |                        |                          |      |             |        |          |         |
|                                                     | PLC Shell                                                 |                    |                        |                          |                        |                          |      |             |        |          |         |
|                                                     | Users and Groups                                          |                    |                        |                          |                        |                          |      |             |        |          |         |
|                                                     | Access Rights                                             |                    |                        |                          |                        |                          |      |             |        |          |         |
|                                                     | Symbol Rights                                             |                    |                        |                          |                        |                          |      |             |        |          |         |
|                                                     | PM5670-2ETH Hardware                                      |                    |                        |                          |                        |                          |      |             |        |          |         |
|                                                     | PM5670-2ETH Parameters                                    |                    |                        |                          |                        |                          |      |             |        |          |         |
|                                                     | Task Deployment                                           |                    |                        |                          |                        |                          |      |             |        |          |         |
|                                                     | Applications                                              |                    |                        |                          |                        |                          |      |             |        |          |         |
|                                                     | Backup and Restore                                        |                    |                        |                          |                        |                          |      |             |        |          |         |
|                                                     | Status                                                    |                    |                        |                          |                        |                          |      |             |        |          |         |
| ages - Total 0 error(s), 4 warning(s),              | 10 message(s)                                             | (a) ( <b>b</b> ) 2 |                        |                          |                        |                          |      |             |        |          | * ÷ X   |
| ription                                             | - Control                                                 | (S) V 2 We         | anning(s) 0 mess       | solicity V &             |                        |                          | <br> | <br>Project | Object | Position |         |
| ze of generated code: 443694 bytes                  | 2                                                         |                    |                        |                          |                        |                          |      |             |        |          |         |
| Size of global data: 49125 bytes                    |                                                           |                    |                        |                          |                        |                          |      |             |        |          |         |
| fotal allocated memory size for code a              | and data: 512952 bytes                                    |                    |                        |                          |                        |                          |      |             |        |          |         |
| Memory area 0 contains Data, Input,                 | Output, Code and Nonsafe Data: size                       | ne: 8388608 t      | bytes, highest used as | ddress: \$12952, largest | t contiguous memory ga | ap: 7875656 bytes (93 %) |      |             |        |          |         |
| Remory area 1 contains Memory: size                 | e: 524288 bytes, highest used addres                      | ss: 524288, k      | largest contiguous mer | mory gap: 0 bytes (0 %)  | 6)                     |                          |      |             |        |          |         |
| Suid complete - 0 errors, 2 warnings                | : ready for download!                                     |                    |                        |                          |                        |                          |      |             |        |          |         |
| Messages - Total 0 error(s), 4 warni                | ng(s), 10 message(s)                                      |                    |                        |                          |                        |                          |      |             |        |          |         |
|                                                     |                                                           |                    |                        |                          |                        |                          |      |             |        |          | _       |

#### • Double Click to Security Screen Button

| Struct_2 T PLC_AC500                   | _V3  | PLC_PRG                           | ♦ Struct_3  | Pt s | ymbol Configuration 🛛 🖓 Security Screen 🗙 |
|----------------------------------------|------|-----------------------------------|-------------|------|-------------------------------------------|
| User                                   | Φ    | Information                       |             | 1    | Information                               |
| Project                                | 1    | PLC_AC500_V3     Own Certificates |             | ×    | OPC UA Server                             |
| Devices                                |      | Trusted Certificates              |             |      | CmpMQTTClient (not available)             |
|                                        |      | Unstrusted Certificates           |             |      | Encrypted Application (not available)     |
|                                        |      | Quarantined Certificates          |             |      | Web Server (not available)                |
|                                        |      |                                   |             |      | Encrypted Communication (not available)   |
| <ul> <li>If the Information</li> </ul> | Wine | dows are empty push               | Refresh But | tton | ¢                                         |

- Go to Devices
- Select PLC\_AC500\_V3
- Go to the Right Window and select "OPC UA server (not available)" and push the upper Button (Create a new certificate on this device)

| Struct_2 PLC_AC500 | _V3 | PLC_PRG         | Struct_1           | Struct_3 | n a s    | ymbol Configura | ation 🛛 🖓 Security Screen          | x          |           |   |
|--------------------|-----|-----------------|--------------------|----------|----------|-----------------|------------------------------------|------------|-----------|---|
| User               | Φ   | Information     |                    |          | 1        | Information     | 1                                  | Issued for | Issued by | • |
| Project            | 1   | PLC_AC500       | _V3                |          | $\times$ |                 | UA Server (not available)          |            |           |   |
|                    |     | 🔳 Own Ce        | ertificates        |          | 10.1     | IoDrv           | /FTPServer (not available)         |            |           |   |
| Devices            |     | Trusted         | d Certificates     |          |          | CmpM            | MQTTClient (not available)         |            |           |   |
|                    |     | 🚺 Unstrus       | sted Certificates  |          |          | Encry           | pted Application (not available)   |            |           |   |
|                    |     | 📜 Quaran        | tined Certificates |          |          | Web S           | Server (not available)             |            |           |   |
|                    |     |                 |                    |          |          | Encry           | pted Communication (not available) |            |           |   |
|                    |     |                 |                    |          |          |                 |                                    |            |           |   |
|                    |     | Certificate Set | ungs               |          |          | ^               |                                    |            |           |   |
|                    |     | Key length (b   | it)                | 4096     |          | ~               |                                    |            |           |   |
|                    |     | Validity perio  | d (days)           | 365      | ок       | Cancel          |                                    |            |           |   |

- Choose 4096 as Key Length and push OK
- Creation lasts about 2-3 Minutes

| ~                                                                                                  | 10_V3               | PLC_PRG                                                                                | Struct_3 | Symbol Config                                                      | ration 🥂 🖓 Security Screen :                                                                                       | ×                                     |                                      |                                   |                             |
|----------------------------------------------------------------------------------------------------|---------------------|----------------------------------------------------------------------------------------|----------|--------------------------------------------------------------------|----------------------------------------------------------------------------------------------------|---------------------------------------|--------------------------------------|-----------------------------------|-----------------------------|
| User<br>Project<br>Devices                                                                         | <pre>   Inf</pre>   | PLC_AC500_V3     Own Certificates     Trusted Certificates     Unstrusted Certificates |          | Informatic<br>Informatic<br>Informatic<br>Informatic<br>Informatic | n<br>CUA Server<br>rvFTPServer (not available)<br>MQTTClient (not available)<br>rypted Application (not available) | Issued for<br>OPCUAServer@PM5675-2ETH | Issued by<br>OPCUAServer@PM5675-2ETH | Valid from<br>24.11.2020 15:28:18 | Valid until<br>24.11.2021 1 |
| Logout                                                                                             |                     |                                                                                        |          |                                                                    |                                                                                                    |                                       |                                      |                                   |                             |
| 2                                                                                                  |                     |                                                                                        |          |                                                                    |                                                                                                    |                                       |                                      |                                   |                             |
| Cycle Pow<br>Login<br>500,04projet - Automation Builder 23 - For<br>Eff. Vere Project Build Online | mium<br>Debug Tools | Window Help BACNet ECS1850<br>] ○ 07 5                                                 |          |                                                                    |                                                                                                    |                                       |                                      |                                   | - σ                         |

| 🖉 Security Screen 🗙 📄 PLC | PRG | P. Symbol Configuration  | JA_Server |    | PLC_AC500_V3                            |                    |                    |                     |                     |
|---------------------------|-----|--------------------------|-----------|----|-----------------------------------------|--------------------|--------------------|---------------------|---------------------|
| User                      | ¢   | Information              |           | 11 | Information                             | Issued for         | Issued by          | Valid from          | Valid until         |
| - G                       | 1   | = 1 PLC_AC500_V3         |           | X  | PC UA Server                            | OPCUAServer@PM5670 | OPCUAServer@PM5670 | 03.08.2018 10:07:16 | 31.07.2028 10:07:16 |
| Project                   |     | Own Certificates         |           |    | IoDrvFTPServer (not available)          |                    |                    |                     |                     |
| Devices                   |     | Trusted Certificates     |           |    | Encrypted Application (not available)   |                    |                    |                     |                     |
| bunds                     |     | Unstrusted Certificates  |           |    | Web Server (not available)              |                    |                    |                     |                     |
|                           |     | Quarantined Certificates |           |    | Encrypted Communication (not available) |                    |                    |                     |                     |
|                           |     |                          |           |    |                                         |                    |                    |                     |                     |

• Upload the Certificate to your PC

# 4.2 Create certificate at UaExpert and download to AC500

A new Server Configuration is necessary

| Add Server                                                                                                    |
|----------------------------------------------------------------------------------------------------|
| Configuration Name                                                                                                    |
| Discovery Advanced                                                                                                    |
| Endpoint Filter: No Filter                                                                                                    |
| <ul> <li>Local</li> <li>Local Network</li> <li>Microsoft Terminal Services</li> <li>Microsoft Windows Network</li> <li>Web Client Network</li> <li>Custom Discovery</li> </ul> |
| I ← Couble click to Add Server >                                                                                                    |
|                                                                                                    |
| Authentication Settings                                                                                                    |
| Anonymous                                                                                                    |
| Username Password Store                                                                                                    |
| Certificate                                                                                                    |
| Connect Automatically OK Cancel                                                                                                    |

#### Add server

| Enter URL                                | ?             | ×        |
|------------------------------------------|---------------|----------|
| Enter the URL of a computer with discove | ery service i | running: |
| opc.tcp://192.168.0.70:4840              |               | ~        |
| ОК                                       | Car           | ncel     |

| Mdd Server                                                                                                    | ?     | ×   |
|----------------------------------------------------------------------------------------------------|-------|-----|
| Configuration Name PM5670                                                                                                    |       |     |
| Discovery Advanced                                                                                                    |       |     |
| Endpoint Filter: No Filter                                                                                                    |       | •   |
| <ul> <li>Local</li> <li>Local Network</li> <li>Microsoft Terminal Services</li> <li>Microsoft Windows Network</li> <li>Web Client Network</li> <li>Web Client Network</li> <li>Reverse Discovery</li> <li>Custom Discovery</li> <li>Couble click to Add Server &gt;</li> <li>Opt.tcp://192.168.0.70:4840</li> <li>Recently Used</li> </ul> |       |     |
| Authentication Settings <ul> <li>Anonymous</li> </ul>                                                                                                    |       |     |
| O Password                                                                                                    | Store |     |
| Certificate .                                                                                                    |       |     |
| Connect Automatically                                                                                                    | Can   | cel |

• Switch to Advanced

| _ |                         |                             |       |    |
|---|-------------------------|-----------------------------|-------|----|
|   | Server Settings - PM56  | 70                          | ?     | ×  |
|   | Configuration           |                             |       |    |
|   | Configuration Name      | PM5670                      |       |    |
|   |                         |                             |       |    |
|   | Server Information      |                             |       | _  |
|   | Endpoint Url            | opc.tcp://192.168.0.70:4840 |       |    |
|   | Reverse Connect         |                             |       |    |
|   | Security Settings       |                             |       |    |
|   | Security Policy         | Basic256Sha256              |       | -  |
|   | Message Security Mode   | Sign & Encrypt              |       | -  |
|   | Authentication Settings |                             |       |    |
|   | Anonymous               |                             |       |    |
|   | Username                |                             | Store | e  |
|   | O<br>Password           |                             |       |    |
|   | Certificate             |                             |       | _  |
|   | O<br>Private Key        |                             |       |    |
|   |                         |                             |       |    |
|   | Session Settings        |                             |       | _  |
|   | Session Name            |                             |       |    |
|   |                         |                             |       |    |
|   |                         |                             |       |    |
|   |                         |                             |       |    |
|   |                         |                             |       |    |
|   |                         |                             |       |    |
|   |                         |                             |       |    |
|   |                         | OK                          | Cance | el |

- UAexpert Setting
- Manage Certificates

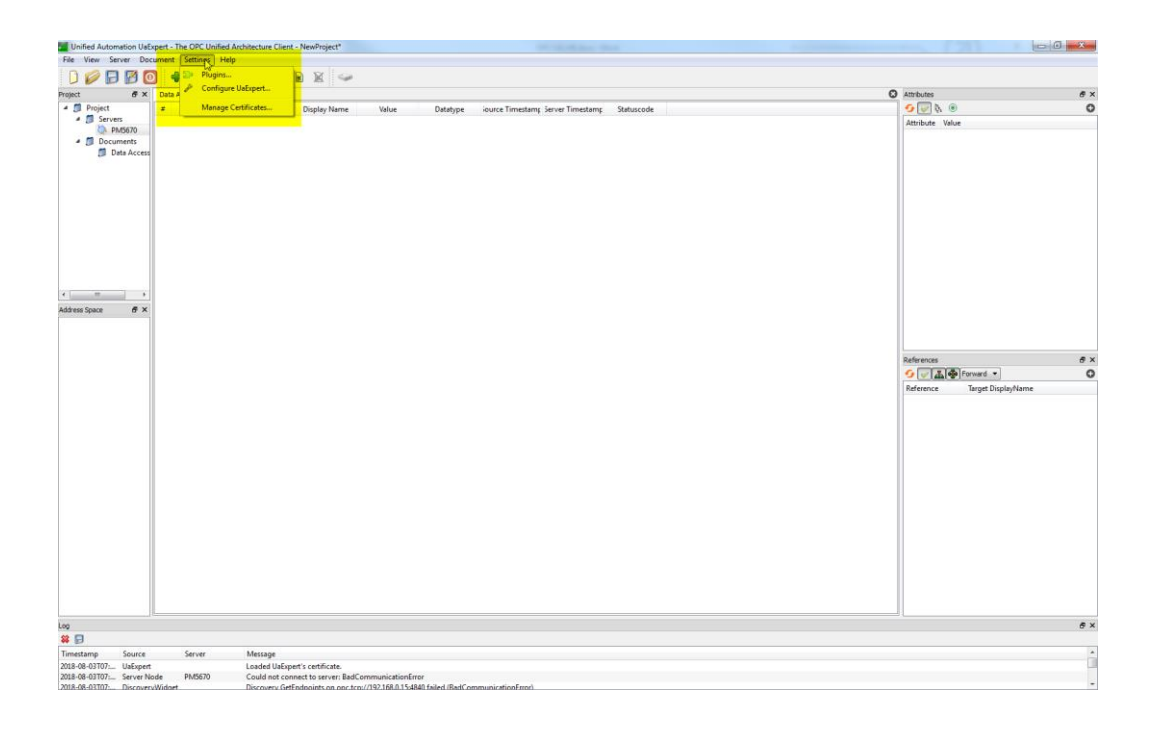

#### • Create a Certificate in UAexpert

| Number | Valid From | Next Update | Organization           | OrganizationUnit         |
|--------|------------|-------------|------------------------|--------------------------|
|        |            |             |                        |                          |
| 1      |            |             |                        |                          |
|        |            |             |                        |                          |
| •      | Π          | 1           |                        | 4                        |
|        | II         |             | polication Certificate | Open Certificate Locatio |

| New Application I                                                                                                    | Instance Certificate                                                                          |                                                                        |                                                                                                    | ×                                                              |                                    |
|----------------------------------------------------------------------------------------------------|-----------------------------------------------------------------------------------------------|------------------------------------------------------------------------|----------------------------------------------------------------------------------------------------|----------------------------------------------------------------|------------------------------------|
| Subject:                                                                                                    |                                                                                               |                                                                        |                                                                                                    |                                                                |                                    |
| Common Name:                                                                                                    | LIaExpert@ACP3                                                                                |                                                                        |                                                                                                    |                                                                |                                    |
| Organization:                                                                                                    | ABB Automation Prod                                                                           | ucts GmbH                                                              |                                                                                                    |                                                                |                                    |
| -<br>Organization Unit:                                                                                                    |                                                                                               |                                                                        |                                                                                                    | **                                                             |                                    |
| Locality:                                                                                                    | Heidelberg                                                                                    |                                                                        |                                                                                                    |                                                                |                                    |
| State:                                                                                                    | Baden                                                                                         |                                                                        |                                                                                                    | <b>~</b>                                                       |                                    |
| Country:                                                                                                    | DE                                                                                            |                                                                        |                                                                                                    |                                                                |                                    |
|                                                                                                    | (Two letter code, e.g.                                                                        | DE, US,)                                                               |                                                                                                    |                                                                |                                    |
| OPC UA Information                                                                                                    | 1                                                                                             |                                                                        |                                                                                                    |                                                                |                                    |
| Application URI: u                                                                                                    | rn:DE-L-0235700:Unifi                                                                         | edAutomation:UaExpert                                                  |                                                                                                    |                                                                |                                    |
| Domain Namora                                                                                                    | DE-L-0235700                                                                                  |                                                                        |                                                                                                    |                                                                |                                    |
| Domain Names:                                                                                                    |                                                                                               |                                                                        |                                                                                                    | ✓                                                              |                                    |
|                                                                                                    |                                                                                               |                                                                        |                                                                                                    |                                                                |                                    |
| ID Addresses                                                                                                    |                                                                                               |                                                                        |                                                                                                    |                                                                |                                    |
| IF Addresses.                                                                                                    |                                                                                               |                                                                        |                                                                                                    | *                                                              |                                    |
|                                                                                                    |                                                                                               |                                                                        |                                                                                                    |                                                                |                                    |
| Certificate Settings                                                                                                    |                                                                                               |                                                                        |                                                                                                    |                                                                |                                    |
| DSA Key Strength                                                                                                    | 4096 hite - Signa                                                                             | ture Algorithm:                                                        | Certificate Validity                                                                                       |                                                                |                                    |
| Password protect                                                                                                    | ct private key                                                                                |                                                                        | continuate validity: 5 fear                                                                                |                                                                |                                    |
| Password:                                                                                                    | cc private key                                                                                |                                                                        |                                                                                                    | *                                                              |                                    |
| Password (repeat)                                                                                                    |                                                                                               |                                                                        |                                                                                                    |                                                                |                                    |
|                                                                                                    |                                                                                               |                                                                        |                                                                                                    |                                                                |                                    |
|                                                                                                    |                                                                                               |                                                                        |                                                                                                    |                                                                |                                    |
| Manage Ce<br>Trusted Is                                                                                                    | ertificates                                                                                   | suers                                                                  |                                                                                                    |                                                                | ? <mark>x</mark>                   |
| Manage Ce<br>Trusted Is<br>Certificates                                                                                                    | ertificates<br>suers TLS Is                                                                   | ssuers                                                                 |                                                                                                    |                                                                | 8 ×                                |
| Manage Ce<br>Trusted Is<br>Certificates                                                                                                    | ertificates                                                                                   | suers                                                                  | Valid From                                                                                                 | Valid To                                                       | 2 X                                |
| Manage Ce<br>Trusted Is<br>Certificates<br>Status                                                                                                | ertificates<br>suers TLS Is                                                                   | ssuers<br>Name<br>MatrikanOPC IIA                                      | Valid From                                                                                                 | Valid To                                                       | Organization                       |
| Manage Ce<br>Trusted Is<br>Certificates<br>Status<br>Y Truster                                                                                   | ertificates<br>suers TLS Is<br>d                                                              | ssuers<br>Name<br>MatrikonOPC UA<br>Matrikon Industri                  | Valid From<br>12.08.2015 15:<br>17.03.2016 17:                                                             | Valid To<br>12.08.2025<br>15.03.2026                           | ?     ×       Organization         |
| Manage Ce<br>Trusted Is<br>Certificates<br>Status<br>Status<br>Trusted<br>Own C                                                                  | ertificates<br>suers TLS Is<br>d<br>d<br>Certificate                                          | Name<br>MatrikonOPC UA<br>Matrikon Industri<br>UaExpert@ACP3           | Valid From<br>12.08.2015 15:<br>17.03.2016 17:<br>03.08.2018 09:                                           | Valid To<br>12.08.2025<br>15.03.2026<br>02.08.2023             | Organization       ABB Automatio   |
| Manage Ce<br>Trusted Is<br>Certificates<br>Status<br>Truster<br>Own C                                                                            | ertificates<br>suers TLS Is<br>d<br>d<br>Certificate                                          | suers<br>Name<br>MatrikonOPC UA<br>Matrikon Industri<br>UaExpert@ACP3  | Valid From<br>12.08.2015 15:<br>17.03.2016 17:<br>03.08.2018 09:                                           | Valid To<br>12.08.2025<br>15.03.2026<br>02.08.2023             | Organization       ABB Automatio   |
| Manage Ce<br>Trusted Is<br>Certificates<br>Status<br>Truster<br>Own C                                                                            | ertificates<br>suers TLS Is<br>d<br>d<br>Certificate                                          | ssuers<br>Name<br>MatrikonOPC UA<br>Matrikon Industri<br>UaExpert@ACP3 | Valid From<br>12.08.2015 15:<br>17.03.2016 17:<br>03.08.2018 09:                                           | Valid To<br>12.08.2025<br>15.03.2026<br>02.08.2023             | Organization       ABB Automatio   |
| Manage Ce<br>Trusted Is<br>Certificates<br>Status<br>Trustee<br>Trustee<br>Own C                                                                 | ertificates suers TLS Is d d certificate III evocation Lists                                  | Name<br>MatrikonOPC UA<br>Matrikon Industri<br>UaExpert@ACP3           | Valid From<br>12.08.2015 15:<br>17.03.2016 17:<br>03.08.2018 09:                                           | Valid To<br>12.08.2025<br>15.03.2026<br>02.08.2023             | Organization         ABB Automatio |
| Manage Ce<br>Trusted Is<br>Certificates<br>Status<br>Truster<br>Own C                                                                            | ertificates suers TLS Is d d Certificate III evocation Lists Valid From                       | n Next Update                                                          | Valid From<br>12.08.2015 15:<br>17.03.2016 17:<br>03.08.2018 09:<br>e Organiza                             | Valid To<br>12.08.2025<br>15.03.2026<br>02.08.2023<br>tion Org | Organization<br>ABB Automatio      |
| Manage Ce<br>Trusted Is<br>Certificates<br>Status<br>Trusted<br>Own C<br>Certificate Re<br>Number                                                | ertificates suers TLS Is d d d Certificate III evocation Lists Valid From                     | Name<br>MatrikonOPC UA<br>Matrikon Industri<br>UaExpert@ACP3           | Valid From<br>12.08.2015 15:<br>17.03.2016 17:<br>03.08.2018 09:<br>e Organizat                            | Valid To<br>12.08.2025<br>15.03.2026<br>02.08.2023<br>tion Org | Organization<br>ABB Automatio      |
| Manage Ce<br>Trusted Is<br>Certificates<br>Status<br>Trusted<br>Trusted<br>Own C<br>Certificate Re<br>Number<br>Certificate Re<br>Certificate Re | ertificates suers TLS Is d d d Certificate III evocation Lists Valid From oplication Certific | Name<br>MatrikonOPC UA<br>Matrikon Industri<br>UaExpert@ACP3           | Valid From<br>12.08.2015 15:<br>17.03.2016 17:<br>03.08.2018 09:<br>e Organization<br>w Application Certif | Valid To<br>12.08.2025<br>15.03.2026<br>02.08.2023<br>tion Org | Organization ABB Automatio         |

• Copy this Certificate to your PC

#### • Download to AC500

| Security Screen 🗙 📄 PLC | PRG | Symbol Configuration              | OPC_UA_Server | 1  | PLC_AC500_V3 | THE COM1_C    | Inline_Access |                     |                     |                                       |
|-------------------------|-----|-----------------------------------|---------------|----|--------------|---------------|---------------|---------------------|---------------------|---------------------------------------|
| User                    | Φ   | Information                       |               | E# | Information  | Issued for    | Issued by     | Valid from          | Valid until         | Thumbprint                            |
| Project                 | 1   | PLC_AC500_V3     Own Certificates |               | ×  | 2            | UaExpert@ACP3 | UaExpert@ACP3 | 03.08.2018 09:45:42 | 02.08.2023 09:45:42 | FECFEE 16C37E33DA 1C48C53595F7E46F5AF |
| Devices                 |     | Trusted Certificates              |               |    |              |               |               |                     |                     |                                       |
|                         |     | Quarantined Certificates          |               |    |              |               |               |                     |                     |                                       |
|                         |     |                                   |               |    |              |               |               |                     |                     |                                       |
|                         |     |                                   |               |    |              |               |               |                     |                     |                                       |
|                         |     |                                   |               |    |              |               |               |                     |                     |                                       |

#### • Connect

| Certificate Validation                |                                                             | ? ×                |
|---------------------------------------|-------------------------------------------------------------|--------------------|
| Validating the certificate of ser     | ver 'OPCUAServer@PM5670' returned an error:                 |                    |
| BadCertificateChainInco               | mplete                                                      |                    |
| Certificate Chain                     |                                                             |                    |
| Name                                  | Trust Status                                                |                    |
| OPCUAServer@PM5670                    | Trusted                                                     |                    |
|                                       |                                                             |                    |
| Certificate Details                   |                                                             |                    |
| Errors                                |                                                             |                    |
| Error unab                            | e to get local issuer certificate [BadCertificateChainInco  | mplete]            |
| Error unab                            | e to get certificate CRL [BadCertificateRevocationUnkno     | ownl               |
| Error unab                            | e to verify the first certificate [BadCertificateChainIncon | npletel            |
| Subject                               |                                                             |                    |
| Common Name OPCI                      | JAServer@PM5670                                             |                    |
| Organization                          |                                                             |                    |
| OrganizationUnit                      |                                                             | -                  |
| Locality                              |                                                             | -                  |
| State                                 |                                                             |                    |
| Country                               |                                                             |                    |
| DomainComponent                       |                                                             |                    |
| Issuer                                |                                                             |                    |
| Common Name OPCU                      | JAServer@PM5670                                             |                    |
| Organization                          |                                                             |                    |
| OrganizationUnit                      |                                                             |                    |
| Locality                              |                                                             |                    |
| State                                 |                                                             |                    |
| Country                               |                                                             |                    |
| DomainComponent                       |                                                             |                    |
| Validity                              |                                                             |                    |
| Valid From Fr 3.                      | lug 10:07:16 2018                                           |                    |
| Valid To Mo 3                         | . Jul 10:07:16 2028                                         |                    |
| Info                                  |                                                             |                    |
| Carriel Numelson 0                    |                                                             |                    |
|                                       | Trust                                                       | Server Certificate |
| Accept the server certificate temport | ararily for this session Continue                           | e Cancel           |
|                                       |                                                             |                    |

#### • Accept and Continue

| Conn | ect Error                                                                                                    |
|------|----------------------------------------------------------------------------------------------------|
|      | Error 'BadCertificateHostNameInvalid' was returned during CreateSession, press<br>'Ignore' to suppress the error and continue connecting. |
|      | Ignore Abort                                                                                                    |

- Push Ignore
- Check in UAexpert
- Settings
- Manage Certificates

| 📕 Mana  | age Certi | ficates                        |                   |                   |                | ? <mark>X</mark>  |
|---------|-----------|--------------------------------|-------------------|-------------------|----------------|-------------------|
| Trusted | Issu      | ers TLS Issuers                |                   |                   |                |                   |
| Certif  | icates    |                                |                   |                   |                |                   |
| Stat    | us        | Name                           |                   | Valid From        | Valid To       | Organiz           |
|         | Tructed   | MatrikonOPC IIA V              | Vrapper for COM   | 12.08.2015.15     | 12.08.2025     | organiz           |
|         | Trusted   | Matrikon Industrial            | UA Gateway for M  | 17.03.2015.17     | 15.03.2025     |                   |
| 1       | Trusted   | OPCUAServer@PM                 | 15670             | 03.08.2018 10:    | 31.07.2028     |                   |
|         | Own       | UaExpert@ACP3                  |                   | 03.08.2018 09:    | 02.08.2023     | ABB Aut           |
| <       | icato Dou | III                            |                   |                   |                | 4                 |
| Cerui   | w         | ocation Lists                  |                   |                   |                | ]]                |
| Nun     | nber      | Valid From                     | Next Update       | Organization      | Organizatio    | nUnit             |
| •       | Copy Appl | III<br>ication Certificate To. | Create new Applic | ation Certificate | Open Certifica | •<br>Ite Location |
|         |           |                                |                   |                   | (              | ОК                |

## 5 User-management-based communication

User Management gives the opportunity to have different rights for different user groups, e.g. a user group Operator is able to see all Values in a HMI system and give some commands to the process behind. Another user group Maintenance have the same rights but in addition the group has the Right to change Parameter which have influence to the function of the process or machine.

To avoid reading of username and password from the Network it is recommended to use encrypted communication when inserting username and password.

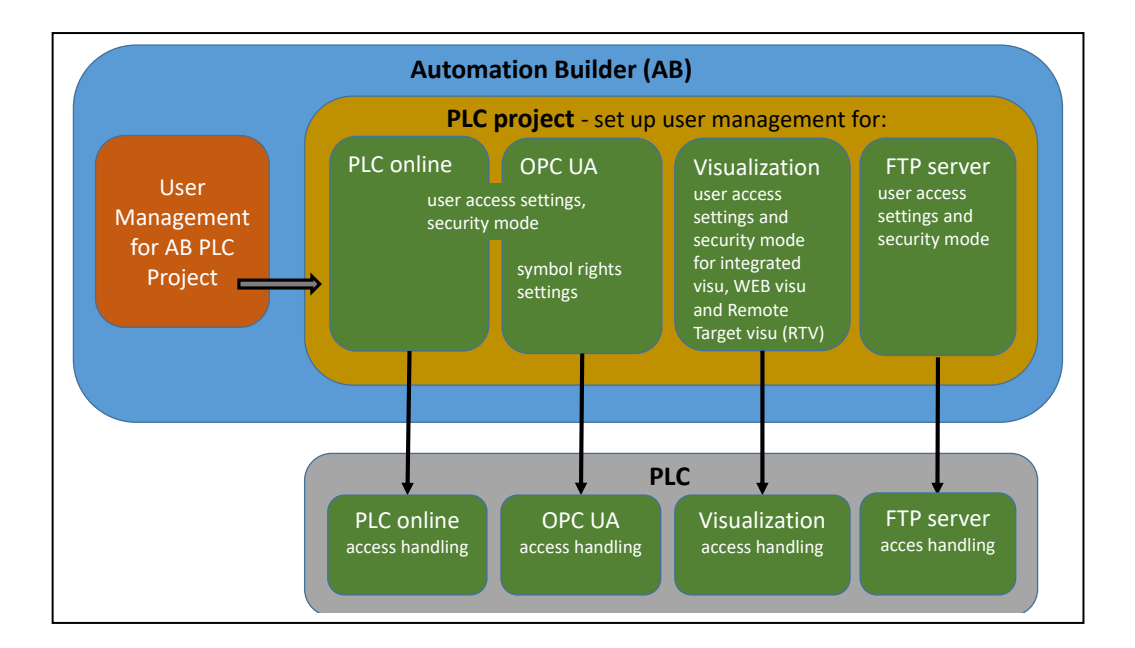

Working with AC500 V3 and Automation Builder V2 enables a couple of opportunities:

Automation Builder

- Encryption of a project
- Working with User Groups and Users within one Project

AC500 PLC

- General User management for one PLC (mostly Login)
- Encrypted Communication for Login
- OPCUA Server (different symbol sets for different User Groups, different rights on symbols for different Groups)
- Encrypted Communication between OPCUA Client and Server
- ٠

### 5.1 Certificates

See also Chapter 4

### 5.2 Create and configure User Management at AC500

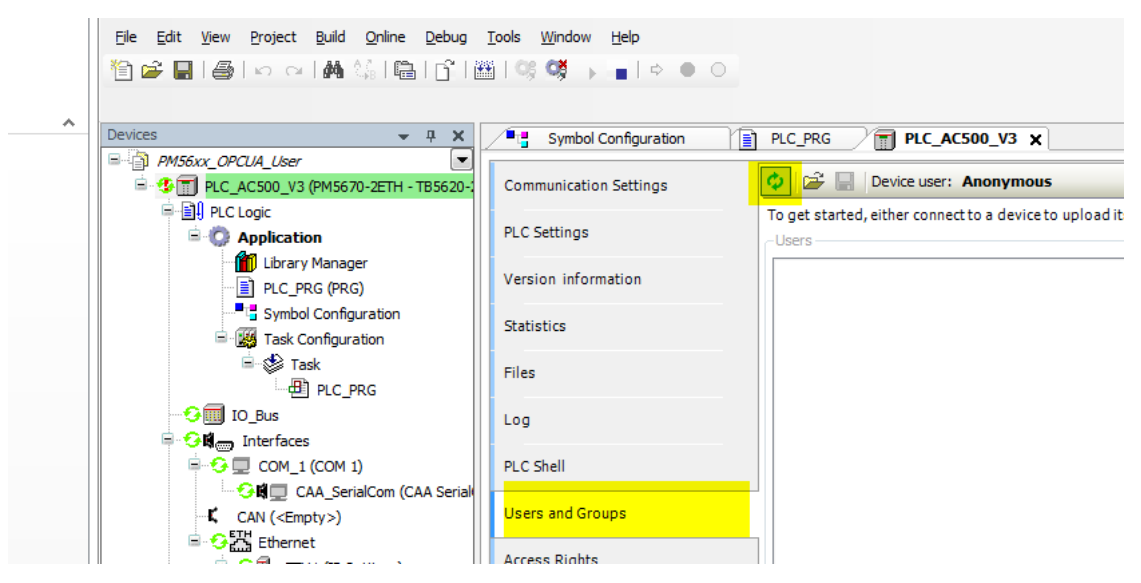

- Push the refresh Button
- You will be asked for a Username and Password
- Insert "Administrator" for Username and Password
- Then you will be asked for a new Password
- After doing this you get a Default user management System
- Be aware, that with a activated User Management always User Name and Password is needed to connect to PLC.

#### 5.2.1 Create User Groups and User

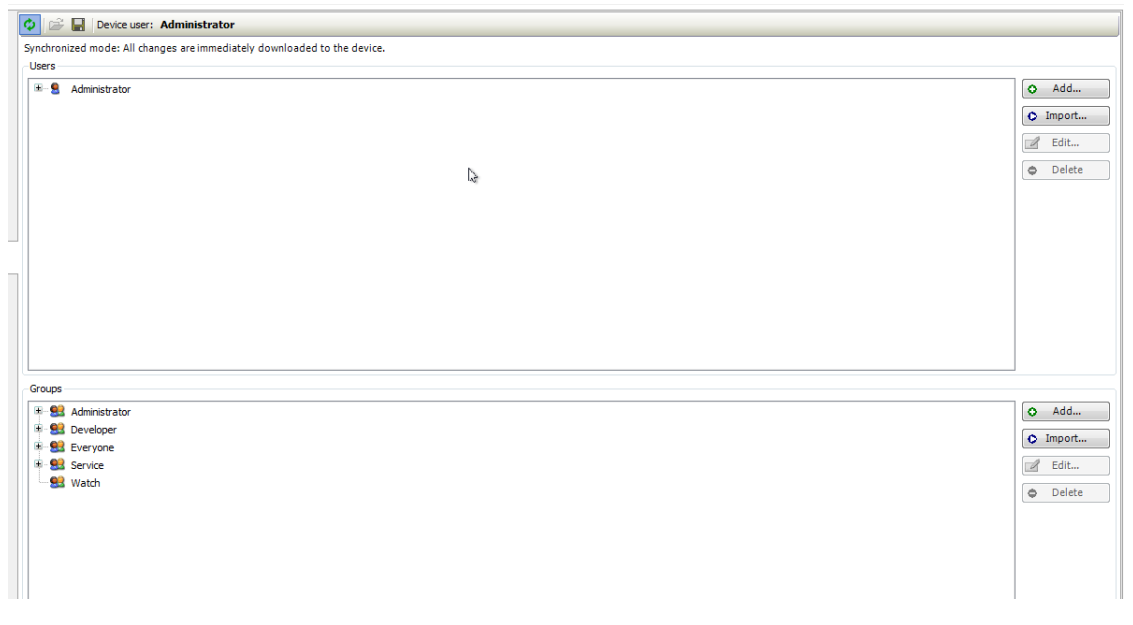

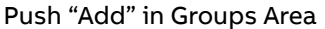

| Add Grou | p 💌              |
|----------|------------------|
| Name:    | OPCUA_1          |
| Group    | members:         |
| Gro      | oupAdministrator |
| 🔽 Gro    | oupDeveloper     |
| Gro      | bup Everyone     |

#### Push "Add.." in Users Area

| Add User           |                                         |
|--------------------|-----------------------------------------|
| Name:              | User_1                                  |
| Default group:     | OPCUA_1                                 |
| Password:          |                                         |
| Confirm password:  |                                         |
| Password strength: | Very weak Vide password                 |
|                    | Password can be changed by user         |
|                    | Password must be changed at first login |
|                    | OK Cancel                               |

#### Fill in User Name and Password

| Devices 👻 🕂 🗙                                           | Symbol Configuration   | Library Manager PLC_PRG TO PLC_AC500_V3 X OPC_UA_Server                                                                                                    |
|---------------------------------------------------------|------------------------|----------------------------------------------------------------------------------------------------|
| PM56xx_OPCUA_User_add_Tab                               | Communication Sottings | C                                                                                                    |
| E-ELCLODIC V3 [connected] (PM5670-2ETH)                 | Communication Settings | Surphyseized model All changes are immediately developed at the device                                                                                                    |
| B Q Application                                         | PLC Settings           | Users                                                                                                    |
| Ubrary Manager                                          | Version information    | B-S. Administrator                                                                                                    |
| Symbol Configuration                                    | Statistics             | * SUser_2                                                                                                    |
| Task                                                    | Files                  |                                                                                                    |
| IO_Bus (I/O-Bus)                                        | Log                    |                                                                                                    |
| COM_1 (COM 1)                                           | PLC Shell              |                                                                                                    |
| CAN Serial Con (CAA Serial Com)                         | Users and Groups       |                                                                                                    |
| Ethernet (Ethernet)                                     | Access Rights          |                                                                                                    |
| NetConfig (NetConfig)     OPC_UA_Server (OPC UA Server) | Symbol Rights          |                                                                                                    |
| ETH2 (IP Settings)                                      | PM5670-2ETH Hardware   | Groups                                                                                                    |
| Protocols (Client Protocols)                            | PM5670-2ETH Parameters | ⊕     Signature       ⊕     Signature       ⊕     Signature       Developer                                                                                                    |
| Slot_1                                                  | Task Deployment        | Second Second Seco |
|                                                         | Applications           | St OPCUA_2                                                                                                    |
|                                                         | Backup and Restore     | Watch                                                                                                    |

Be sure that the Refresh Button is activated, because all the User, User Groups and Access Rights will be transferred directly to PLC and will be saved only directly in PLC.

Actual PLC User can be seen in the Headline of the Dialog.

As long as no Power Cycle is made at PLC and Automation Builder was not closed and reopened you can connect without inserting Username and Password (same User).

To change User please use Menu Online

| Datei Maschine Anzeige Eing                                  | gabe Geräte Hilfe                                                   |
|--------------------------------------------------------------|---------------------------------------------------------------------|
| ABB PM56xx_OPCUA_User.project - A                            | Automation Builder                                                  |
| <u>File E</u> dit <u>V</u> iew <u>P</u> roject <u>B</u> uild | <u>Online</u> <u>Debug</u> <u>Tools</u> <u>W</u> indow <u>H</u> elp |
| 🎦 🚔 🔚 🎒 Io a 🔥 🖞                                             | Og         Login [PLC_AC500_V3]         Alt+F8                      |
|                                                              | Ctrl+F8 Logout [PLC_AC500_V3] Ctrl+F8                               |
| Devices                                                      | Create boot application [PLC_AC500_V3]                              |
| PM56xx_OPCUA_User                                            | S Logoff current <u>d</u> evice user                                |
| 🖹 🗐 PLC_AC500_V3 (PM5670-2                                   | Download                                                            |
| ⊟ I BLC Logic                                                | outra diama                                                         |
| 🖹 🚫 Application                                              | Online Cha <u>ng</u> e                                              |
| 📲 📶 Library Manag                                            | Source download to connected device                                 |
| PLC_PRG (PRG )                                               | Download Manager                                                    |
|                                                              | Reset warm [PLC_AC500_V3]                                           |
| 🖻 🔣 Task Configura                                           |                                                                     |
| 🖻 🗇 Task                                                     | Reset cold [PLC_AC500_V3]                                           |
| PLC_P                                                        | Reset origin [PLC_AC500_V3]                                         |
| IO_Bus                                                       | <u>V</u> irtual Mode                                                |

Next time you want Login, you will asked for User Name and Password

### 5.3 Create different "Symbol Sets"

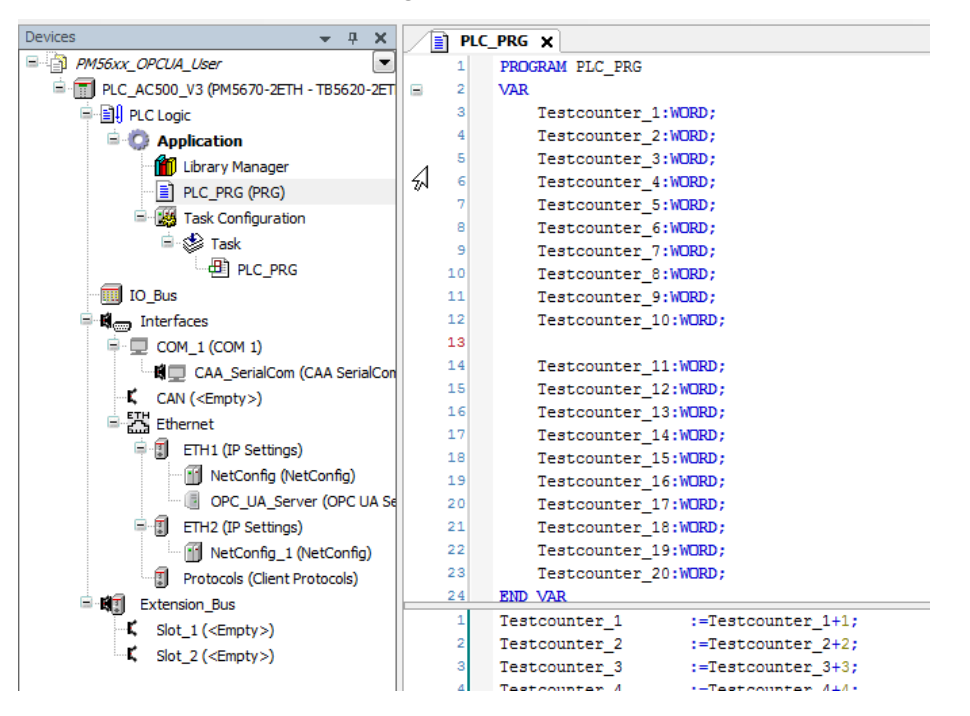

Add Symbol Configuration to Application

Push "Build" Button

Enable Symbol Sets

| PM56xx OPCUA_User.project* - Automation Buil | der                    |              |                                          |                         |
|----------------------------------------------|------------------------|--------------|------------------------------------------|-------------------------|
| Elle Edit View Project Build Online Debug    | Tools Window Help      |              |                                          |                         |
| 1                                            | ±i05 08 ⊾ = i          | >            | 0                                        |                         |
|                                              |                        |              |                                          |                         |
|                                              |                        |              |                                          |                         |
| Devices V X                                  | PLC_PRG                | 5)           | ymbol Configuration 🗙                    |                         |
| PM56xx_OPCUA_User                            | 📉 View 👻 🚻 Build       | 🔒 S          | ettings 🔻 Tools 👻                        |                         |
| PLC_AC500_V3 (PM5670-2ETH - TB5620-2ET       | default                | $\checkmark$ | Support OPC UA features                  | Configure Symbol Rights |
|                                              | Channed symbol and an  | <þ           | Include Comments in XML                  |                         |
| Library Manager                              | Changed symbol conligu |              | Include Node Flags in XML                |                         |
|                                              | Symbols                |              |                                          | Vembers Comment         |
|                                              | 🗷 🔲 📄 Constants        |              | Configure comments and attributes        |                         |
| Task Configuration                           | 🖲 📄 📑 IoConfig_Gld     |              | Configure synchronisation with IEC tasks |                         |
| 🖃 😒 Task                                     | 🖲 🥅 📄 PLC_PRG          |              | Optimized Layout 🔹                       |                         |
| PLC PRG                                      |                        |              |                                          |                         |
| IO_Bus                                       |                        |              | Enable direct I/O Access                 |                         |
| 🗏 🕷 🚃 Interfaces                             |                        |              | Include call information in XML          |                         |
| COM_1 (COM 1)                                |                        | $\checkmark$ | Enable Symbol Sets                       |                         |
| 🛱 💭 CAA_SerialCom (CAA SerialCon             | · ·                    |              |                                          | _                       |
| CAN ( <empty>)</empty>                       |                        |              |                                          |                         |
| Ethernet                                     |                        |              |                                          |                         |
| 🖃 🗊 ETH1 (IP Settings)                       |                        |              |                                          |                         |
| MetConfig (NetConfig)                        |                        |              |                                          |                         |
| OPC_UA_Server (OPC UA Se                     |                        |              |                                          |                         |
| ETH2 (IP Settings)                           |                        |              |                                          |                         |
| NetConfig_1 (NetConfig)                      |                        |              |                                          |                         |
| Protocols (Client Protocols)                 |                        |              |                                          |                         |
| Extension_Bus                                |                        |              |                                          |                         |
| Slot_1 ( <empty>)</empty>                    |                        |              |                                          |                         |
| Slot_2 ( <empty>)</empty>                    |                        |              |                                          |                         |

#### Rename Symbol Set "Default" to "User\_1" by pushing Button and fill in Name

| Image: Constants         Image: Config_Globals         Image: Config_Globals         Imag | Symbols              | Access Rights | Maximal       | Attribute                             | Type     | Members | Comment |  |
|----------------------------------------------------------------------------------------------------|----------------------|---------------|---------------|---------------------------------------|----------|---------|---------|--|
| In Config_Globals     PLC_PRG     Rename the selected Symbol Set     Symbol-Set Name     User_1                                                                                                    | Constants            | -             |               |                                       |          |         |         |  |
| Rename the selected Symbol Set Symbol-Set Name User_1                                                                                                    | 🔲 📄 IoConfig_Globals |               |               |                                       |          |         |         |  |
| Rename the selected Symbol Set Symbol-Set Name User_1                                                                                                    | E PLC_PRG            |               |               |                                       |          |         |         |  |
| Rename the selected Symbol Set Symbol-Set Name User_1                                                                                                    |                      |               |               |                                       |          |         |         |  |
| Rename the selected Symbol Set Symbol-Set Name User_1                                                                                                    |                      |               |               |                                       |          |         |         |  |
| Rename the selected Symbol Set Symbol-Set Name User_1                                                                                                    |                      |               |               |                                       |          |         |         |  |
| Rename the selected Symbol Set     Symbol-Set Name                                                                                                    |                      |               |               |                                       |          |         |         |  |
| Rename the selected Symbol Set Symbol-Set Name User_1                                                                                                    |                      |               |               |                                       |          |         |         |  |
| Rename the selected Symbol Set       Symbol-Set Name                                                                                                    |                      |               |               |                                       |          |         |         |  |
| Rename the selected Symbol Set Symbol-Set Name User_1                                                                                                    |                      |               |               |                                       |          |         |         |  |
| Symbol-Set Name User_1                                                                                                    |                      | _             |               |                                       |          |         |         |  |
| Symbol-Set Name User_1                                                                                                    |                      | Rena          | ame the selec | ted Symbol S                          | Set      |         |         |  |
|                                                                                                    |                      | Renz          | ame the selec | ted Symbol S                          | Set      |         |         |  |
|                                                                                                    |                      | Rena          | ame the selec | ted Symbol S<br>e <mark>User_</mark>  | Set      |         |         |  |
|                                                                                                    |                      | Rena          | ame the selec | ted Symbol S<br>e <mark>User_</mark>  | õet<br>1 |         |         |  |
|                                                                                                    |                      | Rena          | ame the selec | tted Symbol S<br>e <mark>User_</mark> | Set      |         |         |  |
|                                                                                                    |                      | Rena          | ame the selec | ted Symbol S<br>e <mark>User_</mark>  | Set      |         |         |  |

Select symbols for Symbol Set "User\_1"

| Devices 🗸 🗸 🗙                                                                                                    | Symbol Configuration                                                                                                    | Library Mar                          | nager                     | PLC_PRG        |                                                                   |
|----------------------------------------------------------------------------------------------------|----------------------------------------------------------------------------------------------------|--------------------------------------|---------------------------|----------------|-------------------------------------------------------------------|
| PM56xx_OPCUA_User_add_Tab                                                                                                    | N View • (#) Build 🕞 Setting                                                                                                    | s · Tools ·                          |                           |                |                                                                   |
| PLC_AC500_V3 (PM5670-2ETH)                                                                                                    |                                                                                                    |                                      |                           |                |                                                                   |
| E PLC Logic                                                                                                    | User_1                                                                                                    |                                      |                           | • • C          | ľ                                                                 |
| Application                                                                                                    | Changed symbol configuration will                                                                                                    | be transferred with                  | n the next dow            | nload or onlir | e change                                                          |
| Application     Application     Applicati | changed symbol configuration will<br>Symbol:<br>+ a Constants<br>+ b Config.Global<br>= b Config.Global<br>= c Config.Global<br>= c C Config.Global<br>= c C Config.Global<br>= c C Config.Global<br>= c C Config.Global<br>= c C C Config.Global<br>= c C C Config.Global<br>= c C C C Config.Global<br>= c C C C C C C C C C C C C C C C C C C | be transferred with<br>Access Rights | A the next dow<br>Maximal | nload or onlin | word<br>Word<br>Word<br>Word<br>Word<br>Word<br>Word<br>Word<br>W |
|                                                                                                    | 🦳 🛷 Testcounter_8                                                                                                    | <b>*</b>                             | <b>*</b> *                |                | WORD                                                              |
|                                                                                                    | V festcounter_9                                                                                                    | <b>*</b>                             | ъ                         |                | WORD                                                              |

Add 2. Symbol Set "User\_2" by pushing Button "+" and fill in Name

Select Symbols for Symbol Set "User\_2"

| 📉 View 👻 🔛 Build 🛛 🔒 Setting      | gs 🔹 Tools 👻                                                                            |          |              |      |         |                |      |  |
|-----------------------------------|-----------------------------------------------------------------------------------------|----------|--------------|------|---------|----------------|------|--|
| User_2                            |                                                                                         |          | - <b>+</b> ( | ] 🖉  | × Confi | gure Symbol Ri | ghts |  |
| Changed symbol configuration will | hanged symbol configuration will be transferred with the next download or online change |          |              |      |         |                |      |  |
| Symbols                           | Access Rights                                                                           | Maximal  | Attribute    | Туре | Members | Comment        |      |  |
| 🖲 🔲 📄 Constants                   |                                                                                         |          |              |      |         |                |      |  |
| 🖲 🔲 📄 IoConfig_Globals            |                                                                                         |          |              |      |         |                |      |  |
| 🖃 🔲 📄 PLC_PRG                     |                                                                                         |          |              |      |         |                |      |  |
| Testcounter_1                     |                                                                                         | <b>*</b> |              | WORD |         |                |      |  |
| Testcounter_10                    |                                                                                         | <b>*</b> |              | WORD |         |                |      |  |
| 🐨 📝 🛷 Testcounter_11              |                                                                                         | <b>*</b> |              | WORD |         |                |      |  |
| 🐨 📝<br>Ø Testcounter_12           | <b>*</b>                                                                                | <b>*</b> |              | WORD |         |                |      |  |
| 🐨 📝<br>Ø Testcounter_13           | <b>*</b>                                                                                | Star 1   |              | WORD |         |                |      |  |
| V festcounter_14                  | St.                                                                                     | Star 1   |              | WORD |         |                |      |  |
| V festcounter_15                  | <b>*</b>                                                                                | Star 1   |              | WORD |         |                |      |  |
| 🐨 📝 🔷 Testcounter_16              | <b>*</b>                                                                                | <b>*</b> |              | WORD |         |                |      |  |
| 🐨 📝 💡 Testcounter_17              | <b>*</b>                                                                                | <b>*</b> |              | WORD |         |                |      |  |
| 🤍 🖗 Testcounter_18                | <b>*</b>                                                                                | <b>*</b> |              | WORD |         |                |      |  |
| 🐨 📝<br>Ø Testcounter_19           | <b>*</b>                                                                                | <b>*</b> |              | WORD |         |                |      |  |
| Testcounter_2                     | _                                                                                       | *        |              | WORD |         |                |      |  |
| V Pestcounter_20                  | <b>*</b>                                                                                | <b>*</b> |              | WORD |         |                |      |  |
| Testcounter_3                     |                                                                                         | <b>*</b> |              | WORD |         |                |      |  |
| Testcounter_4                     |                                                                                         | <b>*</b> |              | WORD |         |                |      |  |
| Testcounter_5                     |                                                                                         | <b>*</b> |              | WORD |         |                |      |  |
| Testcounter_6                     |                                                                                         | *        |              | WORD |         |                |      |  |
| Testcounter_7                     |                                                                                         | *        |              | WORD |         |                |      |  |
| Testcounter_8                     |                                                                                         | *        |              | WORD |         |                |      |  |
| 🦳 📄 🔷 Testcounter_9               |                                                                                         | *        |              | WORD |         |                |      |  |

### 5.4 Match Symbol Sets with User

• Select Symbol Rights

| PLC_AC500_V3 [connect Cor               | munication Settings                            | nistrator                                                             |         |        |
|-----------------------------------------|------------------------------------------------|-----------------------------------------------------------------------|---------|--------|
| PLC Logic  Application [run] PLC PLC    | Settings To get started, either connect to a d | levice to upload its configuration or load a configuration from disc. | Rights: |        |
| PLC_PRG (PRG)                           | on information                                 |                                                                       | Groups  | Access |
| State Symbol Configur                   | stics                                          |                                                                       |         |        |
| IO_Bus (I/O-Bus)<br>Interfaces (Interfa |                                                |                                                                       |         |        |
| Extension_Bus (Ext Log                  |                                                |                                                                       |         |        |
| PLC                                     | shell                                          |                                                                       |         |        |
| Use                                     | s and Groups                                   |                                                                       |         |        |
| Acc                                     | ss Rights                                      |                                                                       |         |        |
| Syn                                     | pol Rights                                     |                                                                       |         |        |
| PMS                                     | 70-2ETH Hardware                               |                                                                       |         |        |
| PMS                                     | i70-2ETH Parameters                            |                                                                       |         |        |
| Tas                                     | Deployment                                     |                                                                       |         |        |
| App                                     | ications                                       |                                                                       |         |        |
| Bac                                     | up and Restore                                 |                                                                       |         |        |
| Stat                                    | s                                              |                                                                       |         |        |

#### **Push Refresh Button**

Give Access Rights for the different Symbol Sets to the User Groups

| 🖉 Security Screen   | Symbol Configuration PLC_AC500_V3 X |               |        |
|---------------------|-------------------------------------|---------------|--------|
| Version information |                                     | Groups        | Access |
|                     | User_1                              | Administrator | -      |
| Statistics          | user_2                              | Developer     | -      |
|                     |                                     | Everyone      | -      |
| Files               |                                     | OPCUA_1       | ÷      |
| 100                 |                                     | OPCUA_2       | -      |
| LUG                 |                                     | Service       | -      |
| PLC Shell           |                                     | Watch         | -      |
|                     |                                     |               |        |
| Users and Groups    |                                     |               |        |
|                     |                                     |               |        |
| Access Rights       |                                     |               |        |
| Currh al Diabha     |                                     |               |        |
| Symbol Rights       |                                     |               |        |
|                     |                                     |               |        |

Do the same for User\_2

### 5.5 Give Access Rights to the User Groups

#### Select Symbol Rights

٠

| Communication Settings    | 📀 😂 🛃 Device user: Administrator                                                 |   |                            |       |        |          |          |  |
|---------------------------|----------------------------------------------------------------------------------|---|----------------------------|-------|--------|----------|----------|--|
| PLC Settings              | Synchronized mode: All changes are immediately downloaded to the device. Objects |   | Rights                     |       |        |          |          |  |
| Version information       | - Runtime objects                                                                | ^ |                            | Add/R | Modify | View     | Execute  |  |
| Statistics                |                                                                                  |   | Administrator<br>Developer |       | +      |          | +        |  |
| Files                     | ⇒ Pictogic ⇒ Application C MiddleTetraneFinite                                   |   | Everyone<br>OPCUA_1        |       | +      | +        | +        |  |
| Log                       | ⇒<br>⇒<br>⇒                                                                      |   | OPCUA_2<br>Service         |       | +      | <b>+</b> | <b>+</b> |  |
| PLC Shell                 | — →bacuparestore                                                                 |   | Watch                      |       | -      | dla      | -        |  |
| Users and Groups          | Green sections Connections Connections Connections Connections                   |   |                            |       |        |          |          |  |
| Access Rights             |                                                                                  |   |                            |       |        |          |          |  |
| Symbol Rights             | B → X509                                                                         |   |                            |       |        |          |          |  |
| PM5675-2ETH Hardware      | CreateSelfSignedCertificate     DestateSelfSignedCertificate                     |   |                            |       |        |          |          |  |
| CPU-Parameters Parameters | <ul> <li>→ ExportCertificate</li> </ul>                                          |   |                            |       |        |          |          |  |

• Modify is important, if you want to right Data from Client to PLC

### 5.6 Connect with UaExpert

Configuration of UaExpert is the same as with Anonymous Account

OPC UA Client can now connect with different Users

| 🔡 Unified Automation UaExpert - The OPC Unified A | rchitecture Client - Us | er_1                                | NO.            |       |                                                                                           |                                    |                 |
|---------------------------------------------------|-------------------------|-------------------------------------|----------------|-------|-------------------------------------------------------------------------------------------|------------------------------------|-----------------|
| File View Server Document Settings Help           |                         |                                     | 3              |       |                                                                                           |                                    |                 |
| 🗋 🥟 🕞 🗭 🧿 💠 🖚 🔅                                   | ( 🔌 🤔 🖹                 | 8 🗇                                 |                |       |                                                                                           |                                    |                 |
| Project 🗗 🗙                                       | Data Access View        |                                     |                |       |                                                                                           |                                    |                 |
| 4 📁 Project                                       | # Server                | Node Id                             | Display Name   | Value | Datatype                                                                                  | iource Timestamp                   | Server Timestam |
| A Servers                                         | 1                       | NS4 String  var <br>NS4 String  var | Testcounter_10 |       | Null                                                                                      | 0001-01-01T00:                     | 0001-01-01T00:  |
| 4 Documents                                       | 3                       | NS4 String  var                     | Testcounter_12 |       | Null                                                                                      | 0001-01-01T00:                     | 0001-01-01T00:  |
| Data Access View                                  | 4                       | NS4 String  var                     | Testcounter_13 |       | Null                                                                                      | 0001-01-01 T00:<br>0001-01-01 T00: | 0001-01-01100:  |
| 2                                                 | 6                       | NS4 String  var                     | Testcounter_15 |       | Null                                                                                      | 0001-01-01T00:                     | 0001-01-01T00:  |
|                                                   | 7                       | NS4 String  var                     | Testcounter_16 |       | Null                                                                                      | 0001-01-01T00:                     | 0001-01-01100:  |
|                                                   | 9                       | NS4IString[var]                     | Testcounter 18 |       | Null                                                                                      | 0001-01-01T00:                     | 0001-01-01T00:  |
|                                                   | 10                      | NS4 String  var                     | Testcounter_19 |       | Null                                                                                      | 0001-01-01T00:                     | 0001-01-01T00:  |
|                                                   | 11                      | NS4 String  var                     | Testcounter_20 |       | Null                                                                                      | 0001-01-01T00:                     | 0001-01-01T00:  |
| Address Space & X                                 |                         |                                     |                |       | Enter user creco<br>Please enter the u<br>to the server ":<br>Username: User<br>Password: | dentials                           |                 |
|                                                   |                         |                                     |                | L     |                                                                                           |                                    |                 |

#### A window appears

| Conn | ect Error                                                                                                    |
|------|----------------------------------------------------------------------------------------------------|
|      | Error 'BadCertificateHostNameInvalid' was returned during CreateSession, press<br>'Ignore' to suppress the error and continue connecting. |
|      | Ignore Abort                                                                                                    |

Push Ignore

| ų. | File View Server Document Settings Help    |                                                           |                                                                                                    |                                                                                                    |                                                                                                |                                                                                                    |                                                                                                    |                                                              |
|----|--------------------------------------------|-----------------------------------------------------------|----------------------------------------------------------------------------------------------------|----------------------------------------------------------------------------------------------------|------------------------------------------------------------------------------------------------|----------------------------------------------------------------------------------------------------|----------------------------------------------------------------------------------------------------|--------------------------------------------------------------|
| 1  | 🗋 💋 🕞 🗭 🧿 🔶 🗢 🔅                            | ( 🔌 🚨 🖹                                                   | 8 👄                                                                                                    |                                                                                                    |                                                                                                |                                                                                                    |                                                                                                    |                                                              |
|    | Project 🗗 🗙                                | Data Access View                                          |                                                                                                    |                                                                                                    |                                                                                                |                                                                                                    |                                                                                                    |                                                              |
|    | 🔺 🇊 Project                                | # Server                                                  | Node Id                                                                                                    | Display Name                                                                                                    | Value                                                                                          | Datatype                                                                                                    | Jource Timestame Server Timestam                                                                                                    | r Statuscode                                                 |
| ×  | Gervers     Documents     Data Access View | 1<br>2<br>3<br>4<br>5<br>6<br>6<br>7<br>8<br>9<br>9<br>10 | NS4String var <br>NS4String var <br>NS4String var <br>NS4String var <br>NS4String var <br>NS4String var <br>NS4String var <br>NS4String var <br>NS4String var | Testcounter 10<br>Testcounter 10<br>Testcounter 20<br>Testcounter 2<br>Testcounter 3<br>Testcounter 4<br>Testcounter 6<br>Testcounter 6<br>Testcounter 7<br>Testcounter 7<br>Testcounter 8<br>Testcounter 9 | 45280<br>4552<br>45920<br>9184<br>13776<br>13858<br>22960<br>227552<br>32144<br>36735<br>41328 | Uint16<br>Uint16<br>Uint16<br>Uint16<br>Uint16<br>Uint16<br>Uint16<br>Uint16<br>Uint16<br>Uint16<br>Uint16<br>Uint16<br>Uint16 | 2018-11-07107 2018-11-07107<br>2018-11-07107 2018-11-07107<br>2018-11-07107 2018-11-07107<br>2018-11-07107 2018-11-07107<br>2018-11-07107 2018-11-07107<br>2018-11-07107 2018-11-07107<br>2018-11-07107 2018-11-07107<br>2018-11-07107 2018-11-07107<br>2018-11-07107 2018-11-07107 | Good<br>Good<br>Good<br>Good<br>Good<br>Good<br>Good<br>Good |
|    | Address Sance                              |                                                           |                                                                                                    |                                                                                                    |                                                                                                |                                                                                                    |                                                                                                    |                                                              |
|    | No Highlight                               |                                                           |                                                                                                    |                                                                                                    |                                                                                                |                                                                                                    |                                                                                                    |                                                              |
|    | Poot A                                     |                                                           |                                                                                                    |                                                                                                    |                                                                                                |                                                                                                    |                                                                                                    |                                                              |
|    |                                            |                                                           |                                                                                                    |                                                                                                    |                                                                                                |                                                                                                    |                                                                                                    |                                                              |

### 6 Events with OPC UA

### 6.1 Create/program events at AC500

The CODESYS OPC UA server provides the capability of sending standard OPC UA events

- Create a new project with a PM56xx controller
- Add an "Alarm configuration" object below the application
- Add an *"Alarm class"* object below the *"Alarm configuration"*. Specify a name, for example Event

| PMS650_LIA_Event_AB23                                                                                                    |                         | Advouledgement     |              |                                  |              |        |             |                   |  |
|----------------------------------------------------------------------------------------------------|-------------------------|--------------------|--------------|----------------------------------|--------------|--------|-------------|-------------------|--|
| Image: Contract Contract Co | Priority U              | Acknowledgemen     | method A     | ox ~                             |              |        |             |                   |  |
| 🖻 🗃 🕅 🕅 LC Logic                                                                                                    | Archiving               | -                  |              |                                  |              |        |             |                   |  |
| 🖻 🔘 Application                                                                                                    |                         | Acknowledge        | eparately    |                                  |              |        |             |                   |  |
| 🖻 🛅 Alarm_Configuration                                                                                                    | Natification Actions    |                    |              |                                  |              |        |             |                   |  |
| - 🕭 Error                                                                                                    | Nouncation Actions      |                    |              |                                  |              |        |             |                   |  |
| Event Event                                                                                                    | Action                  | Activate Co        | firm Details | 1                                | Deactivation |        |             |                   |  |
| - 🕭 Info                                                                                                    | Click here to add a     |                    | Click he     | ere to add a new notification a. |              |        |             |                   |  |
| - 💩 Warning                                                                                                    |                         |                    |              |                                  |              |        |             |                   |  |
| - 🔁 AlarmStorage                                                                                                    |                         |                    |              |                                  |              |        |             |                   |  |
| - 🎷 Library Manager                                                                                                    |                         |                    |              |                                  |              |        |             |                   |  |
| PLC_PRG (PRG)                                                                                                    |                         |                    |              |                                  |              |        |             |                   |  |
| 🖻 í Task Configuration                                                                                                    | Details                 |                    |              |                                  |              |        |             |                   |  |
| 🗟 🥵 AlarmManagerTask                                                                                                    |                         |                    |              |                                  |              |        |             |                   |  |
| AlarmManager.Alarm_Prg                                                                                                    |                         |                    |              |                                  |              |        |             |                   |  |
| 😑 🥵 Task                                                                                                    |                         |                    |              |                                  |              |        |             |                   |  |
| - @] PLC_PRG                                                                                                    |                         |                    |              |                                  |              |        |             |                   |  |
| - 🔜 10_Bus                                                                                                    |                         |                    |              |                                  |              |        |             |                   |  |
| 😑 🛍 👝 Interfaces                                                                                                    |                         |                    |              |                                  |              |        |             |                   |  |
| COM_1 (COM 1)                                                                                                    |                         |                    |              |                                  |              |        |             |                   |  |
| CAA_SerialCom (CAA SerialCom)                                                                                                    |                         |                    |              |                                  |              |        |             |                   |  |
| CAN ( <empty>)</empty>                                                                                                    |                         |                    |              |                                  |              |        |             |                   |  |
| Ethernet                                                                                                    | Barris Barris for the   | Webb Internet      |              |                                  |              |        |             |                   |  |
| 🗏 🗊 ETH1 (IP Settings)                                                                                                    | Display Options for Ala | rm Table/Alarm ban | er .         |                                  |              |        |             |                   |  |
| <ul> <li>MetConfig (NetConfig)</li> </ul>                                                                                                    | State                   | Fo                 | ıt           | Back                             | ground Color | Bitmap | Transparent | Transparent Color |  |
| 😑 🗊 ETH2 (IP Settings)                                                                                                    | Normal                  |                    |              |                                  |              |        |             |                   |  |
| MetConfig_1 (NetConfig)                                                                                                    | Active                  |                    |              |                                  |              |        |             |                   |  |
| Protocols (Client Protocols)                                                                                                    |                         |                    |              |                                  |              |        |             |                   |  |
| 🖹 🕷 🗊 Extension_Bus                                                                                                    |                         |                    |              |                                  |              |        |             |                   |  |
| K Slot 1 ( <empty>)</empty>                                                                                                    |                         |                    |              |                                  |              |        |             |                   |  |

- Select the acknowledgement method "REP"
- Add an *"Alarm group"* object below the *"Alarm configuration"*. Specify a name, for example

ApplicationEvent.

.

| B ) PM5650_LM_Exemt_A823                   | • ^ | Textist 🕕 | ApplicationEvent                | ✓ Archivir                    | ig 🍖(none)   |       | ✓ Deactivatio | 0               |             |             |
|--------------------------------------------|-----|-----------|---------------------------------|-------------------------------|--------------|-------|---------------|-----------------|-------------|-------------|
| ⇔ 🗐 PLC Logic<br>😑 😳 Application 😽         |     | ID        | Observation Type                | Details                       | Deactivation | Class | Message       | Min. Pend. Time | Latch Var 1 | Latch Var 2 |
| E 🧟 Alam_Configuration                     |     |           | Click liere to add a liew alarm | CHOK HERE LO ADO A HEW AIATHI |              |       |               |                 |             |             |
| - 💩 Eient<br>- 💩 Info                      |     |           |                                 |                               |              |       |               |                 |             |             |
| - 💩 Warning<br>- 💩 ApplicationEvent        |     |           |                                 |                               |              |       |               |                 |             |             |
|                                            |     |           |                                 |                               |              |       |               |                 |             |             |
| - 10 Library Manager<br>- 11 PLC PRG (PRG) |     | <         |                                 |                               |              |       |               |                 |             | >           |

- The new alarm group opens in the editor
- Add Events and change the following parameters:

| - 🖄 Event 💌                                    | ^ Textlist | ApplicationEvent              | ~ Arch                        | ving 酸(none) |           | ~ Deactiv         | ration          |                   |             |
|------------------------------------------------|------------|-------------------------------|-------------------------------|--------------|-----------|-------------------|-----------------|-------------------|-------------|
| Marning                                        | ID         | Observation Type              | Details                       | Deactivation | Class     | Message           | Min. Pend. Time | Latch Var 1       | Latch Var 2 |
| - MarmStorage                                  | 0          | 🗲 Event                       |                               |              | 📥 Event   | Messagel          | n/a             |                   |             |
| ApplicationEvent                               | 1          | 🞸 Event                       |                               |              | 📥 Info    | <latch1></latch1> | n/a             | PLC_PRG.simpleEve |             |
| Library Manager                                | 2          | 🗲 Event                       |                               |              | 🐴 Warning | <latch1></latch1> | n/a             | PLC_PRG.simpleEve |             |
| PLC_PRG (PRG)                                  | 3          | 🞸 Event                       |                               |              | 🕭 Error   | <latch1></latch1> | n/a             | PLC_PRG.simpleEve |             |
| = 🧱 Task Configuration                         |            | Click here to add a new alarm | Click here to add a new alarm |              |           |                   |                 |                   |             |
| Se AlarmManagerTask     AlarmManager.Alarm_Prg |            |                               |                               |              |           |                   |                 |                   |             |
| ⊟ 🥵 Task<br>PLC_PRG                            | <          |                               |                               |              |           |                   |                 |                   | T           |

- Add an "Visualization" object below the "Application"
- Add a "Symbol configuration" object below the application

| Symbols                | Access Rights | Maximal    | Attribute | Туре          | Members | Comment                                                                           |
|------------------------|---------------|------------|-----------|---------------|---------|-----------------------------------------------------------------------------------|
| 🖃 🐨 📄 Constants        |               |            |           |               |         |                                                                                   |
| 🛛 📝 🔌 CompilerVersion  | <b>*</b>      | <b>*</b>   |           | VERSION       |         | the compiler version as defined in the build options (not OEM Customized Version! |
| 🛛 📝 🔌 RuntimeVersion   | <b>*</b>      | **         |           | VERSION       |         | the runtime version number as defined by the device description.                  |
| 🖲 🥅 📄 IoConfig_Globals |               |            |           |               |         |                                                                                   |
| 🖻 🔲 📄 PLC_PRG          |               |            |           |               |         |                                                                                   |
| - 📃 🧇 Alarm1           |               | St.        |           | BOOL          |         |                                                                                   |
| - 📄 🧇 Alarm2           |               | <b>See</b> |           | BOOL          |         |                                                                                   |
| - 🔽 🛷 Counter1         | <b>*</b>      | St.        |           | WORD          |         |                                                                                   |
| 🐨 📝 🛷 Eventbool        | St.           | St.        |           | BOOL          |         |                                                                                   |
| 🔲 🛷 TBool              |               | St.        |           | BOOL          |         |                                                                                   |
| 🔷 myMapping            |               | St.        |           | customMapping |         |                                                                                   |
| 🔤 🛷 simpleEvents       |               | St.        |           | SimpleEvent   |         |                                                                                   |
| 🔤 🛷 xChangeMapping     |               | St.        |           | BOOL          |         |                                                                                   |
|                        |               |            |           |               |         |                                                                                   |

- Add the library CmpOPCUAProviderAlarmConfiguration to the library manager
  - When the library is added, it connects automatically as a client to the alarm configuration and sends the events to the OPC UA server

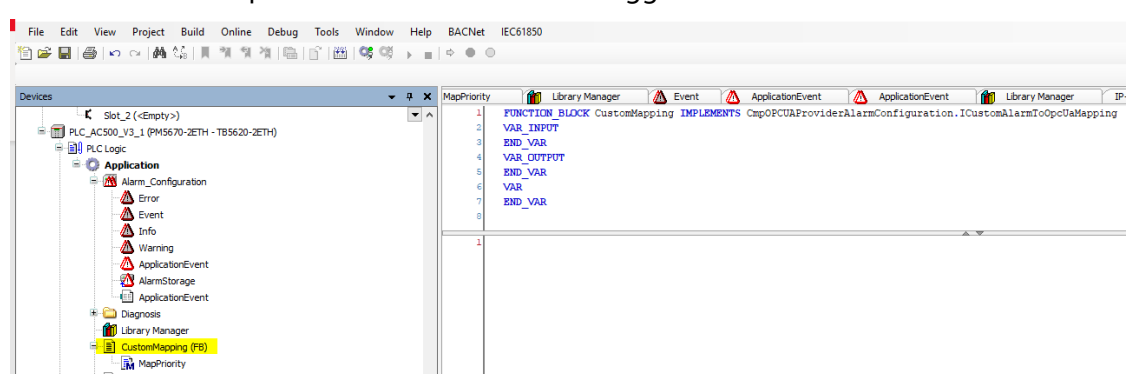

Define FB SimpleEvent with the different Trigger Methods

| - |                                                                                                    |
|---|----------------------------------------------------------------------------------------------------|
| 1 | METHOD TriggerError                                                                                                    |
| 2 | VAR INPUT                                                                                                    |
| 3 | error:STRING;                                                                                                    |
| 4 | END VAR                                                                                                    |
| 5 |                                                                                                    |
| _ |                                                                                                    |
| ī | message := error:                                                                                                    |
| 2 | Alarmmanager, AlarmGlobals.g AlarmHandler.RaiseEvent (Alm AlarmConfiguration Alarmgroup IDs.ID ApplicationEvent, Alm ApplicationEvent Alarm IDs.ID 3);                   |
|   |                                                                                                    |
|   |                                                                                                    |
| _ |                                                                                                    |
| 1 | METHOD TriggerError                                                                                                    |
| 2 | VAR INPUT                                                                                                    |
| 3 | error:STRING;                                                                                                    |
| 4 | END VAR                                                                                                    |
| 5 | -                                                                                                    |
|   |                                                                                                    |
| ī | message := error;                                                                                                    |
| 2 | Alarmmanager.AlarmGlobals.g AlarmHandler.RaiseEvent(Alm AlarmConfiguration Alarmgroup IDs.ID ApplicationEvent, Alm ApplicationEvent Alarm IDs.ID 3);                     |
|   |                                                                                                    |
|   |                                                                                                    |
|   |                                                                                                    |
|   |                                                                                                    |
|   |                                                                                                    |
|   |                                                                                                    |
| 1 | 🗟 BLC DBC V 🗟 SimpleEvent V SimpleEvent TriggerError V SimpleEvent TriggerError V SimpleEvent TriggerWarping 🗙 V SimpleEvent TriggerWarping Marping Marping Marping to V |

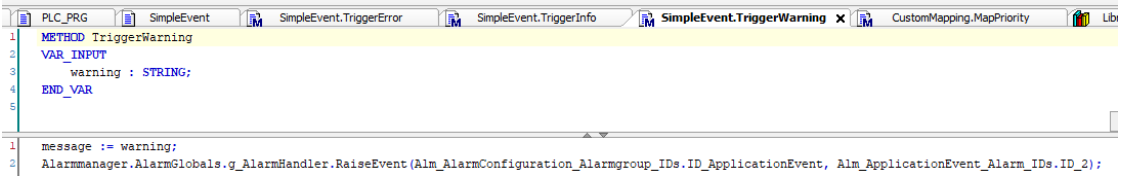

#### Define FB CustomMapping with Method •

| File E     | dit View          | Project                              | Build          | Online     | Debug | Tools   | Window       | Help  | BACNet      | IEC61850 |           |         |       |         |              |          |            |        |         |             |         |       |            |              |      |
|------------|-------------------|--------------------------------------|----------------|------------|-------|---------|--------------|-------|-------------|----------|-----------|---------|-------|---------|--------------|----------|------------|--------|---------|-------------|---------|-------|------------|--------------|------|
| 1 🚔        | l 🚳 🗠             | ⊂×   ∰                               | \$§ ∭          | M M        | 湾   島 | i i 🛍   | <b>OŞ</b> Oğ | > ≡   | 0.00        |          |           |         |       |         |              |          |            |        |         |             |         |       |            |              |      |
|            |                   |                                      |                |            |       |         |              |       |             |          |           |         |       |         |              |          |            |        |         |             |         |       |            |              |      |
| Devices    |                   |                                      |                |            |       |         | •            | φ X   | MapPriority | FINCTION | Library I | Manager |       | Event   |              | Appli    | cationEven | it 👔   | Appl    | icationEver | nt []   | 🚺 Li  | brary Mani | iger<br>Mann | IP.  |
| - <b>T</b> | PLC AC500         | _2 ( <empty<br>V3 1 (PM56</empty<br> | >)<br>570-2ETH | - TB5620-2 | ETH)  |         |              | • ^   | 2           | VAR_INPU | T         | K Custo | mappi | ng mer  | LISPISIA I . | 5 Calpor | FCOAFIO    | JUCIAL | armeoni | iguraci     | on.icus | COMPL | armitoop   | coanapp      | Jung |
| Ē          | PLC Logi          | c                                    |                |            |       |         |              |       | 3           | END_VAR  |           |         |       |         |              |          |            |        |         |             |         |       |            |              |      |
|            | 😑 🔘 Apr           | lication                             |                |            |       |         |              |       | 5           | END_VAR  | 01        |         |       |         |              |          |            |        |         |             |         |       |            |              |      |
|            |                   | Alarm_Cont                           | iguration      |            |       |         |              |       | 6           | VAR      |           |         |       |         |              |          |            |        |         |             |         |       |            |              |      |
|            |                   | 🛆 Event                              |                |            |       |         |              |       | 8           | END_VAR  |           |         |       |         |              |          |            |        |         |             |         |       |            |              |      |
|            |                   | A Info                               |                |            |       |         |              |       | 1           |          |           |         |       |         |              |          |            |        |         |             | _       | ,     |            |              |      |
|            |                   | Applicat                             | )<br>lionEvent |            |       |         |              |       |             |          |           |         |       |         |              |          |            |        |         |             |         |       |            |              |      |
|            |                   | AlarmSt                              | orage          |            |       |         |              |       |             |          |           |         |       |         |              |          |            |        |         |             |         |       |            |              |      |
|            | L.                | Applicat                             | tionEvent      |            |       |         |              |       |             |          |           |         |       |         |              |          |            |        |         |             |         |       |            |              |      |
|            |                   | Library Man                          | ager           |            |       |         |              |       |             |          |           |         |       |         |              |          |            |        |         |             |         |       |            |              |      |
|            | e <mark>-B</mark> | CustomMap                            | ping (FB)      |            |       |         |              |       |             |          |           |         |       |         |              |          |            |        |         |             |         |       |            |              |      |
|            |                   | MapPric                              | rity           |            |       |         |              |       |             |          |           |         |       |         |              |          |            |        |         |             |         |       |            |              |      |
|            |                   |                                      |                |            |       |         |              |       |             |          |           |         |       |         |              |          |            |        |         |             |         |       |            |              |      |
|            |                   |                                      |                |            |       |         |              |       |             |          |           |         |       |         |              |          |            |        |         |             |         |       |            |              |      |
|            | Simple            | Event                                |                |            | Cin   | nleEv   | ent Tr       | inner | Error       | - M      | à         | Sime    | JoEv  | ent T   | Trioge       | rInfr    |            | ЪИ     |         |             |         |       |            |              |      |
|            | Jamma             |                                      |                | IM         |       | IPICE V | enc.n        | iggei | LITUI       |          | M         | Jimp    |       | cinc. i | ngge         |          |            |        |         |             |         |       |            |              |      |
| 1          | METH              | JD Ma                                | ipPr:          | lori       | су :  | ODTI    | NT           |       |             |          |           |         |       |         |              |          |            |        |         |             |         |       |            |              |      |
| 2          | VAR_              | INPU                                 | r              |            |       |         |              |       |             |          |           |         |       |         |              |          |            |        |         |             |         |       |            |              |      |
| 3          |                   | 5                                    | Seve:          | rityi      | Aları | n       | : USI        | NT;   |             |          |           |         |       |         |              |          |            |        |         |             |         |       |            |              |      |
| 4          | END Y             | VAR                                  |                |            |       |         |              |       |             |          |           |         |       |         |              |          |            |        |         |             |         |       |            |              |      |
| 5          | _                 |                                      |                |            |       |         |              |       |             |          |           |         |       |         |              |          |            |        |         |             |         |       |            |              |      |
|            |                   |                                      |                |            |       |         |              |       |             |          |           |         |       |         |              |          |            |        |         |             |         |       |            |              |      |
| 1          | MapP:             | riori                                | ty             | := Se      | ever: | ityA:   | larm;        |       |             |          |           |         |       |         |              |          |            |        |         |             |         |       |            |              |      |
|            |                   |                                      |                |            |       |         |              |       |             |          |           |         |       |         |              |          |            |        |         |             |         |       |            |              |      |
|            |                   |                                      |                |            |       |         |              |       |             |          |           |         |       |         |              |          |            |        |         |             |         |       |            |              |      |

 In the Program (for example, POU PLC\_PRG), add a program call for triggering the event alarm

| 7  | PLC_PRG 🗙 📄 SimpleEvent 🦳 SimpleEvent.TriggerError 🕅 SimpleEvent.TriggerInfo 🕅 S |  |  |  |  |  |  |  |  |
|----|----------------------------------------------------------------------------------|--|--|--|--|--|--|--|--|
| 1  | PROGRAM PLC PRG                                                                  |  |  |  |  |  |  |  |  |
| 2  | VAR                                                                              |  |  |  |  |  |  |  |  |
| з  | simpleEvents : SimpleEvent;                                                      |  |  |  |  |  |  |  |  |
| 4  | myMapping : customMapping;                                                       |  |  |  |  |  |  |  |  |
| 5  | xChangeMapping : BOOL;                                                           |  |  |  |  |  |  |  |  |
| e  |                                                                                  |  |  |  |  |  |  |  |  |
| 7  | Eventbool: BOOL;                                                                 |  |  |  |  |  |  |  |  |
| 8  | TBool:BOOL;                                                                      |  |  |  |  |  |  |  |  |
| 9  | Counter1: WORD;                                                                  |  |  |  |  |  |  |  |  |
| LO | Alarm1: BOOL;                                                                    |  |  |  |  |  |  |  |  |
| 11 | Alarm2: BOOL;                                                                    |  |  |  |  |  |  |  |  |
| L2 | END_VAR                                                                          |  |  |  |  |  |  |  |  |
| 1  | IF xChangeMapping THEN                                                           |  |  |  |  |  |  |  |  |
| 2  | CmpOPCILProviderAlarmConfiguration.SetCustomMapping(mvMapping):                  |  |  |  |  |  |  |  |  |
| 3  | xChangeMapping := FALSE;                                                         |  |  |  |  |  |  |  |  |
| 4  | END IF                                                                           |  |  |  |  |  |  |  |  |
| 5  | simpleEvents():                                                                  |  |  |  |  |  |  |  |  |
| 6  | IF Counter1>1000 THEN                                                            |  |  |  |  |  |  |  |  |
| 7  | <pre>simpleEvents.TriggerInfo('Hallo Welt');</pre>                               |  |  |  |  |  |  |  |  |
| 8  | Counterl :=0;                                                                    |  |  |  |  |  |  |  |  |
| 9  | end if                                                                           |  |  |  |  |  |  |  |  |
| LO | -                                                                                |  |  |  |  |  |  |  |  |
| 11 | IF Alarml THEN                                                                   |  |  |  |  |  |  |  |  |
| 12 | <pre>simpleEvents.TriggerWarning('5010');</pre>                                  |  |  |  |  |  |  |  |  |
| L3 | Alarml :=FALSE;                                                                  |  |  |  |  |  |  |  |  |
| L4 | END IF                                                                           |  |  |  |  |  |  |  |  |
| L5 | -                                                                                |  |  |  |  |  |  |  |  |
| LG | IF Alarm2 THEN                                                                   |  |  |  |  |  |  |  |  |
| L7 | <pre>simpleEvents.TriggerError('5020');</pre>                                    |  |  |  |  |  |  |  |  |
| LS | Alarm2 :=FALSE;                                                                  |  |  |  |  |  |  |  |  |
| 19 | END_IF                                                                           |  |  |  |  |  |  |  |  |
| 20 |                                                                                  |  |  |  |  |  |  |  |  |
| 21 | Counterl :=Counterl+1;                                                           |  |  |  |  |  |  |  |  |
| 22 | Eventbool :=TBool;                                                               |  |  |  |  |  |  |  |  |

• Send the project to the controller and start it

### 6.2 Monitoring of events with the OPC UA client "UaExpert"

- Start the "UaExpert" Program
- Click *"Server Add"* 
  - The *"Add server"* dialog opens.

| Server Settings - PMSt              | 570                         | ſ     |  |  |  |  |  |
|-------------------------------------|-----------------------------|-------|--|--|--|--|--|
| onfiguration                        |                             |       |  |  |  |  |  |
| onfiguration Name                   | PM5670                      |       |  |  |  |  |  |
| Server Information                  |                             |       |  |  |  |  |  |
| Endpoint Url                        | opc.tcp://192.168.0.70:4840 |       |  |  |  |  |  |
| Reverse Connect                     |                             |       |  |  |  |  |  |
| Security Settings                   |                             |       |  |  |  |  |  |
| Security Policy                     | None                        | -     |  |  |  |  |  |
| Message Security Mode               | None                        | -     |  |  |  |  |  |
| Anonymous     Username     Password |                             | Store |  |  |  |  |  |
| Certificate                         |                             |       |  |  |  |  |  |
| C Ditanta Kan                       |                             |       |  |  |  |  |  |
| Private Key                         |                             |       |  |  |  |  |  |
| Private Key<br>Session Settings     |                             |       |  |  |  |  |  |

- Click *"Server Connect"*
- An object tree is shown in the *"Address Space"* view
- Click "Documents Add"

| Project 🗗 🗙                                                                                                    | Da                           | ta Access V             |
|----------------------------------------------------------------------------------------------------|------------------------------|-------------------------|
| <ul> <li>Project</li> <li>Servers</li> <li>PM5670</li> <li>Documents</li> </ul>                                                                                                    | #<br>1<br>2                  | Ser<br>PM5670<br>PM5670 |
| Add Document                                                                                                    | ?                            | ×                       |
| Event View Description:                                                                                                    |                              | •                       |
| This document type can be used to subscribe to even<br>of the UA server. It supports the selection of event fir<br>acknowledge and confirm alarms. It also supports rea<br>historical event data for a given time period. | ts and<br>elds an<br>ding of | alarms<br>d can         |
| License Type: Runtime License<br>There are no functional limitations.                                                                                                    |                              |                         |
| Address Sp                                                                                                    | Car                          | ncel                    |
| Add                                                                                                    | Car                          | icei                    |

- The *"*Add documents" dialog opens
- Select the "Document Type" "Event View"
- Expand the object "Objects DeviceSet PM5670" in the "Address Space" view
- Select the object PM5670in "Address Space" and drag it to the "Event View"
- The events are displayed

| Unified Automation UsExpert - The OPC Unified Architecture Client - Events_2*                                                                                                    |                                                                                                    |  |  |  |  |  |  |  |  |
|----------------------------------------------------------------------------------------------------|----------------------------------------------------------------------------------------------------|--|--|--|--|--|--|--|--|
|                                                                                                    |                                                                                                    |  |  |  |  |  |  |  |  |
|                                                                                                    |                                                                                                    |  |  |  |  |  |  |  |  |
| Project B X                                                                                                    | Data ACCESS VIEW LIVER LIVER                                                                                                    |  |  |  |  |  |  |  |  |
| <ul> <li>♥ Project</li> <li>♥ Servers</li> <li>♥ Documents</li> <li>♥ Documents</li> <li>♥ Data Access View</li> <li>♥ Event View</li> </ul>                                         | Configuration       Server/Object          ♥ MS670 / PM5670-2ETH           ●        ■        ⑤ simpleEvents           ■        ⑤ conditionType           ■        ⑥        ⑥        ⑥        ▲ AuditEventType           ■        ⑧        ⑧        ⑧        ⑧ |  |  |  |  |  |  |  |  |
|                                                                                                    | 04:28:59.835 068 PM5670 / PM56 Application Hallo Welt BaseEventType                                                                                                    |  |  |  |  |  |  |  |  |
| Address Space                                                                                                    | 04:29:37.035 PM5670 / PM56 Application 5010 BaseEventType                                                                                                    |  |  |  |  |  |  |  |  |
| G No Highlight                                                                                                    |                                                                                                    |  |  |  |  |  |  |  |  |
| Root         ∧           ✓         Objects         ✓           ✓         Ø DeviceSet         ✓           ✓         Ø DeviceSet         ✓           ✓         Ø Application         ✓ |                                                                                                    |  |  |  |  |  |  |  |  |
| <ul> <li>Resources</li> <li>Application</li> </ul>                                                                                                    | Details                                                                                                    |  |  |  |  |  |  |  |  |
|                                                                                                    | Name Value                                                                                                    |  |  |  |  |  |  |  |  |

The described example for the Events is available from Technical Support.

# 7 Alarms with OPC UA

#### 7.1 Create Alarms at AC500

The CODESYS OPC UA server provides the capability of sending Alarms from the CODESYS Alarm System via OPC UA Server

- Create a new or expand a project with a PM56xx controller
- Add "OPC UA Server"
- Add "Symbol Configuration"
  - Select the Variables related to the Alarms in the Sysmbol onfiguration
- Add an *"Alarm configuration"* object below the application
- Add an *"Alarm Group"* object below the *"Alarm configuration"*. Specify a name, for example Alarm Group, a Textlist for the Alarms will be also automatically created.

| ABB PM  | 5650     | UA_Clie         | ent_               | B151a.p      | roject     | t - Auto  | omat  | tion     | Build  | er 2.5 | 5 - Pr                   | em       | ium           |         |                |                 |             |            |               |         |
|---------|----------|-----------------|--------------------|--------------|------------|-----------|-------|----------|--------|--------|--------------------------|----------|---------------|---------|----------------|-----------------|-------------|------------|---------------|---------|
| File    | Edi      | t Vie           | w                  | Proje        | t B        | Build     | On    | line     | De     | ebug   | То                       | ools     | Window        | н       | lelp           |                 |             |            |               |         |
| 1       | H        | 9               | s)                 | ⊂   <b>4</b> | <b>6</b> 🖓 |           | Ъ     | 뛗        | 省      | Ē.     | Ap                       | plic     | cation [OPC_  | UA_S    | Server         | _Alarms: I      | PLC Logic   | -   🏙      | ) ( <b>CŞ</b> | Qğ - F  |
|         |          |                 |                    |              |            |           |       |          |        |        |                          |          |               |         |                |                 |             |            |               |         |
| Devices |          |                 |                    |              |            |           | -     | <b>д</b> | ×      | je     | $\overline{\mathcal{A}}$ | Μ        | AlarmGroup    | ×       | r <del>e</del> | Symbol (        | Configurati | on         | Пр            | LC_PRG  |
|         | PM56     | 50_UA_          | Clier              | nt_B151      | 3          |           | _     | -        | ~      |        |                          |          |               |         |                |                 |             |            |               |         |
|         | 1        | PC_UA_          | Ser                | ver_Alar     | ms (PM     | 45650-3   | 2ETH  | - TB     | 5      | Te     | xt list                  |          | AlarmGrou     | up      |                |                 |             |            |               | ~       |
|         | <u>-</u> | PLC L           | ogic               |              |            |           |       |          |        |        | ,<br>,                   |          | Obsenva       | tion    | Tune           |                 | Detail      | -          |               |         |
|         |          |                 | \ppl               | lication     |            |           |       |          |        | 0      | ·                        |          | 01 Digita     | ıl      | ype            |                 | (PLC_P      | RG.BAla    | rm) = (T      | RUE)    |
|         |          |                 | 33 /<br>/          | Marm_Co      | nfigura    | ation     |       |          |        | ľ      |                          |          | Click here    | e to a  | add a          | new alarm       | Click h     | ere to ad  | ld a new      | / alarm |
|         |          |                 | 1                  | Info         |            | 2         |       |          |        |        |                          |          |               |         |                |                 |             |            |               |         |
|         |          |                 | 1                  | 🔥 Warr       | ing        | -0        |       |          |        |        |                          |          |               |         |                |                 |             |            |               |         |
|         |          |                 |                    | Ad           | d obje     | ect belo  | ow:/  | Alarn    | n_Co   | nfigu  | uratio                   | 'n       |               |         |                |                 |             |            |               | ×       |
|         |          | _               | -                  |              | )biect (   | path:     |       |          |        |        |                          |          |               |         |                |                 |             |            |               |         |
|         |          | ÷.              | )<br> <br>         | )iag         | DPC U      | JA Sen    | ver A | larms    | Plc    | Loaic  | :\Appl                   | licat    | ion\Alarm Cor | nfiaur  | ation          |                 |             |            |               |         |
|         |          |                 |                    |              | -          | -         | _     |          |        | -      |                          |          | -             | -       |                |                 |             |            |               |         |
|         |          |                 | in 1               | ibra (       | Object i   | name:     |       |          |        |        |                          |          |               |         |                |                 |             |            |               |         |
|         |          |                 | Î P                |              |            | _         |       |          |        |        |                          |          | Search object | 0.000   |                |                 |             |            |               | _       |
|         |          |                 | t <mark>e</mark> s | Sym          | egones     | 8         |       |          |        |        |                          | <u> </u> | Search object | Tidille | c              |                 |             |            |               |         |
|         |          |                 | <b>1</b>           | asl          | Gene       | eric obje | ects  |          |        |        |                          |          | Name          | 5       | Short [        | Description     | Version     | Order N    | lumber        |         |
|         |          |                 | -                  |              | ·· visua   | alization |       |          |        |        |                          |          | Alarm Clas    | ss      |                |                 |             |            |               |         |
|         |          | 6               | 3                  |              |            |           |       |          |        |        |                          |          | Alarm Gro     | up      |                |                 |             |            |               |         |
|         |          |                 |                    | Ĩ            |            |           |       |          |        |        |                          |          |               |         |                |                 |             |            |               |         |
|         |          | 6               | ÷                  |              |            |           |       |          |        |        |                          |          |               |         |                |                 |             |            |               |         |
|         |          |                 |                    | ·····        |            |           |       |          |        |        |                          |          |               |         |                |                 |             |            |               |         |
|         |          |                 |                    | /isu         |            |           |       |          |        |        |                          |          |               |         |                |                 |             |            |               |         |
|         |          |                 | т fi               | -            |            |           |       |          |        |        |                          |          |               |         |                |                 |             |            |               |         |
|         | -6       |                 | us '               | -1           |            |           |       |          |        |        |                          |          |               |         |                |                 |             |            |               |         |
|         | ÷        | j Interf        | face               | s            |            |           |       |          |        |        |                          |          |               |         |                |                 |             |            |               |         |
|         |          | K C             | OM                 | (<           |            |           |       |          |        |        |                          |          |               |         |                |                 |             |            |               |         |
|         |          | с при           | AN                 | (<₽          |            |           |       |          |        |        |                          |          |               |         |                |                 |             |            |               |         |
|         |          | ≕ricta E<br>≣…≣ | ther               | TH           |            |           |       |          |        |        |                          |          |               |         |                |                 |             |            |               |         |
|         |          |                 | -0                 |              | Close t    | this dial | og af | ter ea   | ach tr | ansad  | ction                    |          | Display all   | versi   | ons            |                 |             |            |               |         |
|         |          | = [             | Ц<br>) Е           | тн           | Rese       | t filter  |       |          |        |        |                          |          |               |         |                | Add             | object      |            | Close         |         |
|         |          |                 | 1.1                | A Net        | antin .    | 2 (1)-10  | ontic | -        | _      |        | Tabal                    |          |               | -       |                | l'and in a sine |             | the second |               | 0004 5  |

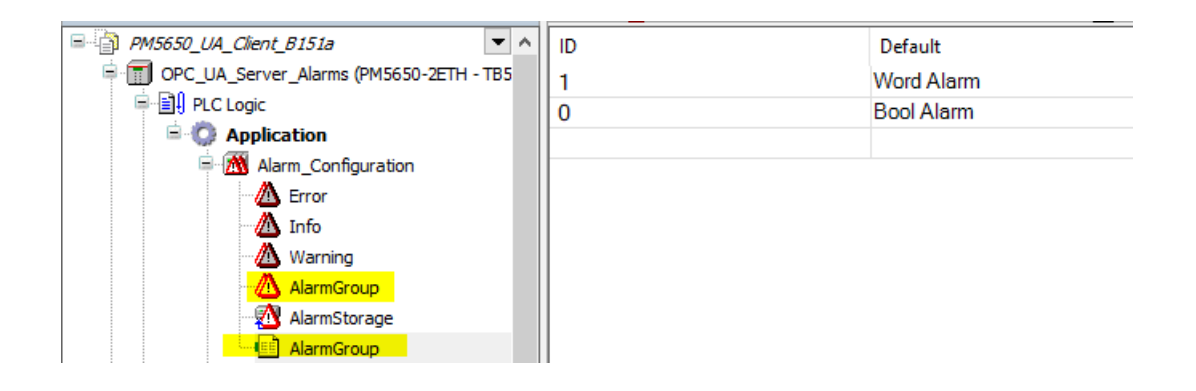

• Add an Alarm to the Alarm Group

| Text list | AlarmGroup                    | ~ Ar                         | chiving 🔞 (none) |       | ✓ Dea      | activation      |             |             |          |
|-----------|-------------------------------|------------------------------|------------------|-------|------------|-----------------|-------------|-------------|----------|
| ID        | Observation Type              | Details                      | Deactivation     | Class | Message    | Min. Pend. Time | Latch Var 1 | Latch Var 2 | Higher F |
| 0         | 91 Digital                    | (PLC_PRG.BAlarm) = (TRUE)    |                  | Error | Bool Alarm |                 |             |             |          |
|           | Click here to add a new alarm | Click here to add a new alan |                  |       |            |                 |             |             |          |
|           |                               |                              |                  |       |            |                 |             |             |          |
|           |                               |                              |                  |       |            |                 |             |             |          |
|           |                               |                              |                  |       |            |                 |             |             |          |
|           |                               |                              |                  |       |            |                 |             |             |          |
|           |                               |                              |                  |       |            |                 |             |             |          |
| <         |                               |                              |                  |       |            |                 |             |             | >        |

• Add Library "CmpOPCUAProviderAlarmConfiguration, 3.5.17.0" to Library Manager

| OPC_UA_Server_Alarms (PM5650-2ETH - TB5620-2ETH) | Name                                                                                            | Namernare                          | Effective Version |
|--------------------------------------------------|-------------------------------------------------------------------------------------------------|------------------------------------|-------------------|
| = 1 PLC Logic                                    |                                                                                                 | Namespace                          | Lifective version |
| 😑 🔘 Application                                  | SLicense = 3SLicense, 3.5.17.0 (3S - Smart Software Solutions GmbH)                             | _3S_LICENSE                        | 3.5.17.0          |
| 🖹 📆 Alarm_Configuration                          | AC500_DiagCpu = DiagCpu, 1.2.1.2 (AB8)                                                          | AC500_DiagCpu                      | 1.2.1.2           |
| - 🙆 Error                                        | AC500_DiagIoBus = DiagIoBus, 1.2.1.1 (ABB)                                                      | AC500_DiagIoBus                    | 1.2.1.1           |
| - \Lambda Info                                   | AC500_DiagTypes = DiagTypes, 1.2.5.4 (ABB)                                                      | AC500_DiagTypes                    | 1.2.5.4           |
| - A Warning                                      | AC500_Ethernet = Ethernet, 1.3.0.4 (ABB)                                                        | AC500_Ethernet                     | 1.3.0.4           |
| AlarmGroup                                       | AC500_Io = Io, 1.2.2.3 (ABB)                                                                    | AC500_Io                           | 1.2.2.3           |
| AlamStorage                                      | AC500_IoDrvEthernet = IoDrvEthernet, 1.0.1.3 (ABB)                                              | AC500_IoDrvEthernet                | 1.0.1.3           |
| AlarmGroup                                       | #- 📒 AC500_Pm = Pm, 1.2.6.3 (ABB)                                                               | AC500_Pm                           | 1.2.6.3           |
| E Diagnosis                                      | 🖲 🗈 AlarmManager = AlarmManager, 3.5.17.0 (Intern)                                              | AlarmManager                       | 3.5.17.0          |
| Dian 10 But                                      | BreakpointLogging = Breakpoint Logging Functions, 3.5.17.0 (3S - Smart Software Solutions GmbH) | BPLog                              | 3.5.17.0          |
| Diag V3 PLC                                      | CmpOPCUAProviderAlarmConfiguration, 3.5.17.0 (System)                                           | CmpOPCUAProviderAlarmConfiguration | 3.5.17.0          |
| Library Mapager                                  | IecVarAccess = IecVarAccess, 3.5.17.0 (System)                                                  | IecVarAccessLibrary                | 3.5.17.0          |
|                                                  | IoStandard = IoStandard, 3.5.17.0 (System)                                                      | IoStandard                         | 3.5.17.0          |
| Sumbol Configuration                             | 💼 Standard = Standard, 3.5.17.0 (System)                                                        | Standard                           | 3.5.17.0          |
| B - 1996 Task Configuration                      | 🖲 📴 System_VisuElem3DPath = VisuElem3DPath, 3.5.17.0 (System)                                   | VisuElem3DPath                     | 3.5.17.0          |
| AlamMananerTask                                  | 🕸 📘 System_VisuElemCamDisplayer = VisuElemCamDisplayer, 3.5.17.0 (System)                       | VisuElemCamDisplayer               | 3.5.17.0          |
| AlarmManager Alarm Pro                           | 🕮 🔽 System_VisuElemMeter = VisuElemMeter, 3.5.17.0 (System)                                     | VisuElemMeter                      | 3.5.17.0          |
| B-dR Task                                        | System_VisuElems = VisuElems, 3.5.17.0 (System)                                                 | VisuElems                          | 3.5.17.0          |
| - dB1 PLC PRG                                    | System_VisuElemsAlarm = VisuElemsAlarm, 3.5.17.0 (System)                                       | VisuElemsAlarm                     | 3.5.17.0          |
|                                                  | 🕸 🔽 System_VisuElemsDateTime = VisuElemsDateTime, 3.5.17.0 (System)                             | VisuElemsDateTime                  | 3.5.17.0          |
| B VisiFlems Visi Pro                             | System_VisuElemsSpecialControls = VisuElemsSpecialControls, 3.5.17.0 (System)                   | VisuElemsSpecialControls           | 3.5.17.0          |
| SignalizationManager                             | System_VisuElemsWinControls = VisuElemsWinControls, 3.5.17.0 (System)                           | VisuElemsWinControls               | 3.5.17.0          |
| WebVisu                                          | 🛎 – 📘 System_VisuElemTextEditor = VisuElemTextEditor, 3.5. 17.0 (System)                        | VisuElemTextEditor                 | 3.5.17.0          |
| - @ T_Alarm                                      | System_VisuElemTrace = VisuElemTrace, 3.5.17.0 (System)                                         | VisuElemTrace                      | 3.5.17.0 🗸        |

- When the library is added, it connects automatically as a client to the alarm configuration and sends the Alarms to the OPC UA server
- To check the Alarms at first in the PLC with OPC server it might be helpful to add a Visu. Only for this the next steps incl. Chapter 7.2 are necessary.
- Add "VisualizationManager" object below the "Application"
- Add an "Visualization" object below the "Application" eg T\_Alarm

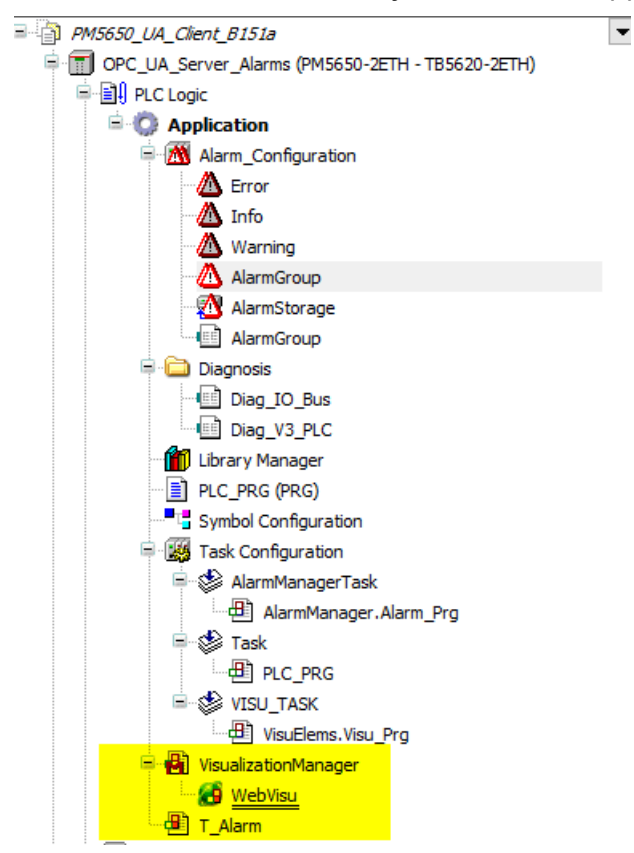

- Insert "AlarmManager" object from Visualization Toolbox into the "T\_Alarm Visu"

### 7.2 Check Alarms at Alarm Manager in Visu

- Set e.g. an Alarm to "True" in your Application
- Alarm must be visible in the Visu

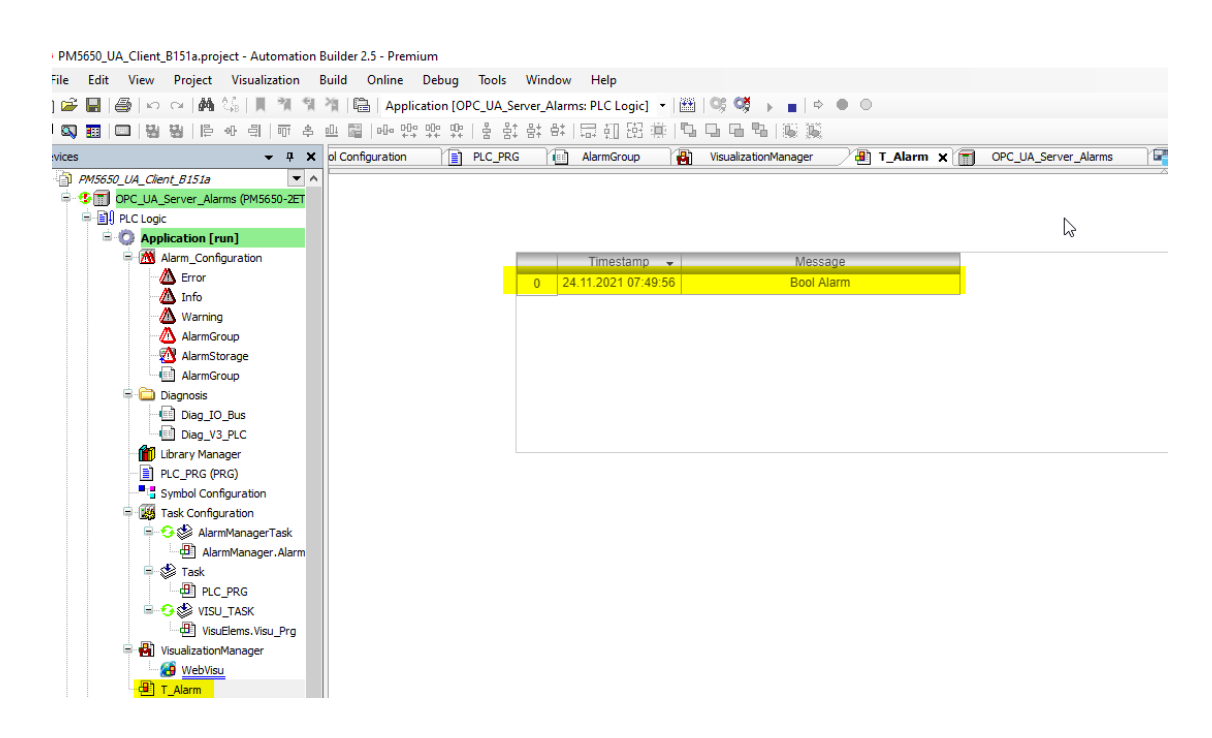

### 7.3 Monitoring of Alarms with the OPC UA client "UaExpert"

- Start the "UaExpert" Program
- Click "Server Add"
  - The "Add server" dialog opens.

| Server Settings - PM565 | 50                          | ?     | $\times$ |  |  |  |  |  |
|-------------------------|-----------------------------|-------|----------|--|--|--|--|--|
| Configuration           |                             |       |          |  |  |  |  |  |
| Configuration Name      | PM5650                      |       |          |  |  |  |  |  |
| Sorver Information      |                             |       |          |  |  |  |  |  |
| Server Information      |                             |       | _        |  |  |  |  |  |
| Reverse Connect         | opc.tcp://192.168.0.50:4840 |       |          |  |  |  |  |  |
|                         |                             |       |          |  |  |  |  |  |
| Security Settings       |                             |       |          |  |  |  |  |  |
| Security Policy         | None                        | ~     | 1        |  |  |  |  |  |
| Message Security Mode   | None                        |       | 1        |  |  |  |  |  |
| Authentication Settings |                             |       |          |  |  |  |  |  |
| Anonymous               |                             |       |          |  |  |  |  |  |
| Username                |                             | Store | 2        |  |  |  |  |  |
| Password                |                             |       |          |  |  |  |  |  |
| Certificate             |                             |       |          |  |  |  |  |  |
| Private Key             |                             |       |          |  |  |  |  |  |
| Session Settings        |                             |       |          |  |  |  |  |  |
| Session Name            |                             |       |          |  |  |  |  |  |
|                         |                             |       |          |  |  |  |  |  |
|                         |                             |       |          |  |  |  |  |  |
|                         |                             |       |          |  |  |  |  |  |
|                         |                             |       |          |  |  |  |  |  |
|                         |                             |       |          |  |  |  |  |  |
|                         |                             |       |          |  |  |  |  |  |
|                         | OK                          | Cance | el       |  |  |  |  |  |
|                         |                             |       |          |  |  |  |  |  |

- Click *"Server Connect"*
- An object tree is shown in the "Address Space" view
- Click *"Documents Add"*

| Project     | 8 ×                                                                                                    | Da                         | ta Access Vi            |
|-------------|----------------------------------------------------------------------------------------------------|----------------------------|-------------------------|
| ✓ Ø Pro ✓ Ø | oject<br>Servers<br>APM5670<br>Documents                                                                                                    | #<br>1<br>2                | Ser<br>PM5670<br>PM5670 |
|             | Add Document                                                                                                    | ?                          | ×                       |
|             | Document Type:                                                                                                    |                            | _                       |
|             | Description:                                                                                                    |                            | -                       |
|             | This document type can be used to subscribe to event<br>of the UA server. It supports the selection of event fie<br>acknowledge and confirm alarms. It also supports reac<br>historical event data for a given time period. | s and<br>Ids an<br>ling of | alarms<br>d can         |
|             | License Type: Runtime License<br>There are no functional limitations.                                                                                                    |                            |                         |
| Address Sp  | Add                                                                                                    | Car                        | ncel                    |

- The "Add documents" dialog opens
- Select the "Document Type" "Event View"

• Expand the object "Objects DeviceSet PM5650" in the "Address Space" view

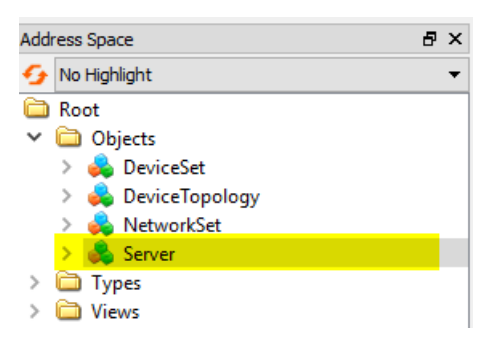

÷

• Select the object Server in "Address Space" and drag it to the "Event View/Configuration"

| Data Access View Event View |       | 8 |
|-----------------------------|-------|---|
| Configuration               |       | ▲ |
| Server/Object               |       |   |
| > PM5650 / Server           |       |   |
|                             |       |   |
|                             |       |   |
|                             |       |   |
|                             |       |   |
|                             | Apply |   |
|                             |       |   |
| I he Alarms are displayed   |       |   |
|                             |       |   |

| 🗾 Unified Automation UaExpert - The OPC Unified Architecture Client - PM5650_Alarms*                                    |                                                                                                 |  |  |  |  |  |  |  |  |
|----------------------------------------------------------------------------------------------------|-------------------------------------------------------------------------------------------------|--|--|--|--|--|--|--|--|
| File View Server Document Settings Help                                                                                 | File View Server Document Settings Help                                                         |  |  |  |  |  |  |  |  |
| 🗋 💋 🕞 🗭 🧿 💠 📼 🗞 👂                                                                                                    | × 🔍 🙎 😠 🗵 🗖                                                                                     |  |  |  |  |  |  |  |  |
| Project 🗗 🗙                                                                                                    | Data Access View Event View                                                                     |  |  |  |  |  |  |  |  |
| <ul> <li>✓          Project         ✓ Ø Servers         ◇ PM5675         ◇ PM5650         ✓ Ø Documents     </li> </ul> | Configuration           Server/Object           > PM5650 / Server                               |  |  |  |  |  |  |  |  |
| 🗊 Data Access View                                                                                                    |                                                                                                 |  |  |  |  |  |  |  |  |
|                                                                                                    |                                                                                                 |  |  |  |  |  |  |  |  |
|                                                                                                    | Events                                                                                          |  |  |  |  |  |  |  |  |
|                                                                                                    | Events Alarms Event History                                                                     |  |  |  |  |  |  |  |  |
|                                                                                                    | G A C R                                                                                         |  |  |  |  |  |  |  |  |
|                                                                                                    | A C Time Severity Server/Object SourceName Message ConditionName Active                         |  |  |  |  |  |  |  |  |
|                                                                                                    | ✓ ▲ 08:49:56.570 96:49:56.570 96:70 PM:5650 / Server Application Bool Alarm AlarmGroup.0 Active |  |  |  |  |  |  |  |  |
| New York                                                                                                    |                                                                                                 |  |  |  |  |  |  |  |  |
| Address space B' X                                                                                                    |                                                                                                 |  |  |  |  |  |  |  |  |
| Vio Highlight                                                                                                    | 4                                                                                               |  |  |  |  |  |  |  |  |
| V Diactr                                                                                                    |                                                                                                 |  |  |  |  |  |  |  |  |
| > 📥 DeviceSet                                                                                                    |                                                                                                 |  |  |  |  |  |  |  |  |
| > 🗸 DeviceTopology                                                                                                    |                                                                                                 |  |  |  |  |  |  |  |  |
| > 💑 NetworkSet                                                                                                    |                                                                                                 |  |  |  |  |  |  |  |  |
| > 💑 Server                                                                                                    | Detais                                                                                          |  |  |  |  |  |  |  |  |
| > Uigure                                                                                                    |                                                                                                 |  |  |  |  |  |  |  |  |
| r 🛄 mana                                                                                                    | Name Value                                                                                      |  |  |  |  |  |  |  |  |

# 8 AC500 V3 as an OPC UA Client

### 8.1 Overview

AC500 V3 with OPC UA Client

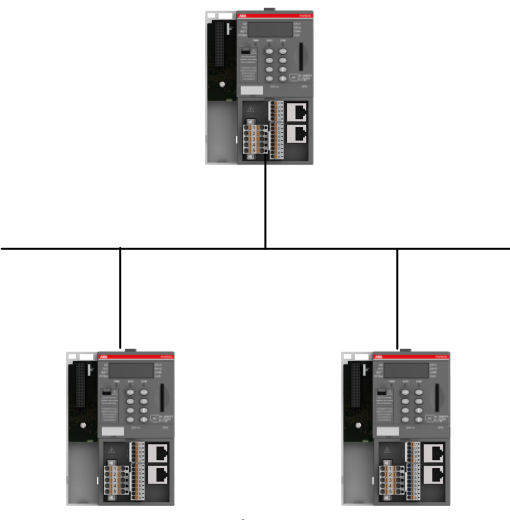

AC500 V3 with OPC UA Server

With Release of Automation builder 2.5 an OPC UA Client as Tech Preview is available

### 8.2 Append and configure OPC UA Client at AC500 V3

OPC UA Client enable AC500 communicate with other AC500 V3 or third party devices via the Standard Protocol OPC UA

OPC UA Client can be activated by adding the Client in the Configuration Tree or as a second opportunity to use the Library.

Using Library provide more opportunities, but need more knowledge about OPC UA. Adding to the tree is a quick and easy solution.

In this document we start with adding an OPC UAClient to the tree.

- Create a new or expand a project with a PM56xx controller
- Add "Data Source Manager" at Application

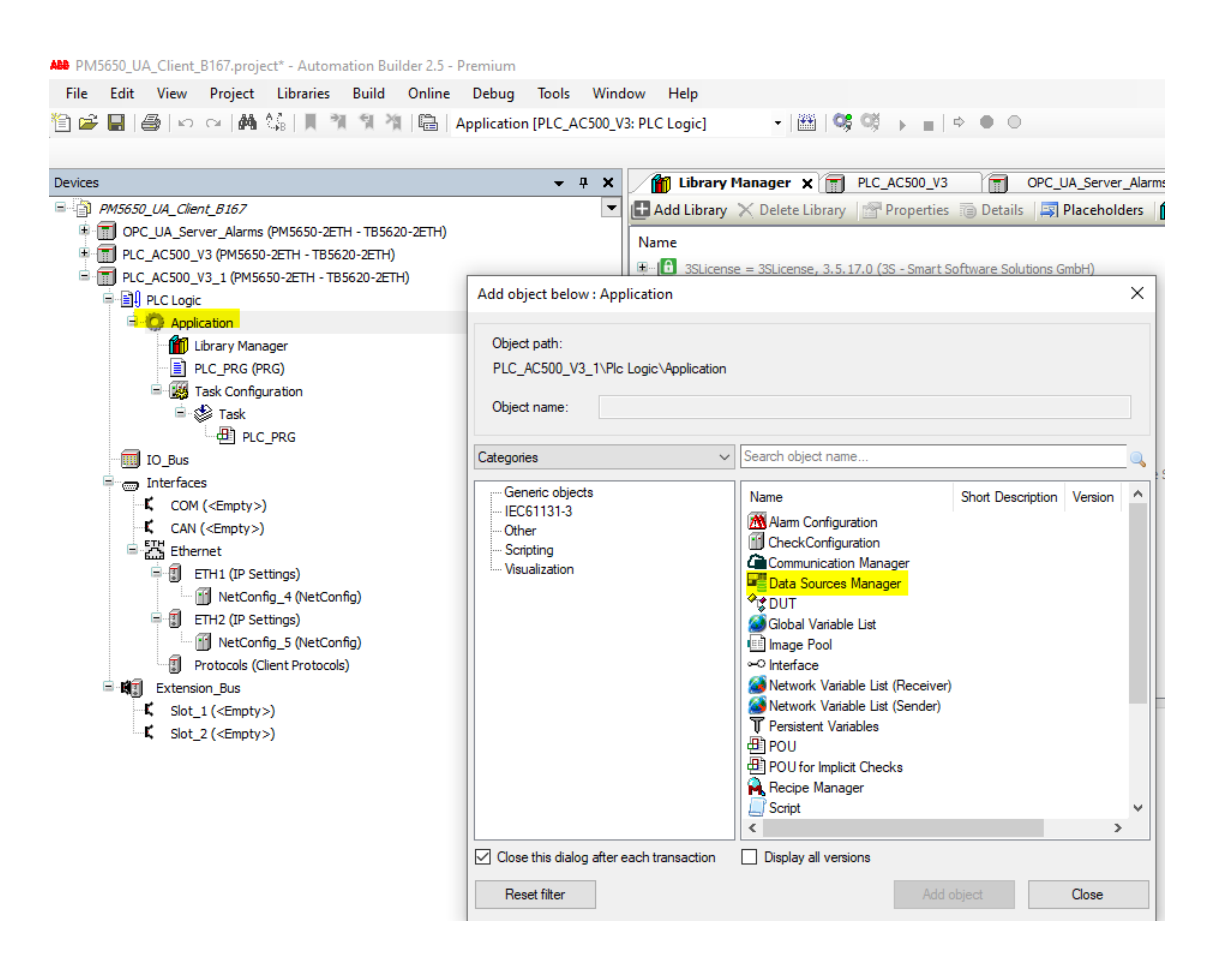

A DatasourcesTask will be automatically attached to the Task Configuration

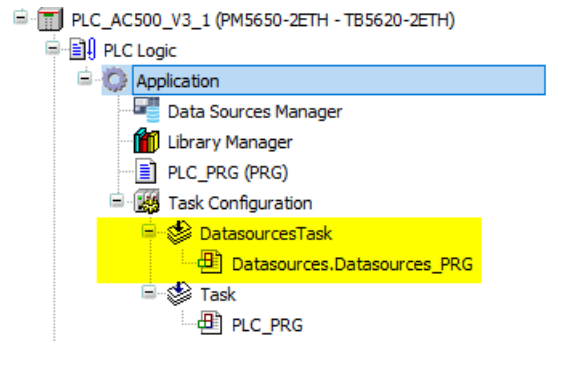

• Add "Data Source Manager" at Application

| ☐                                                                                                    |                                                | AC500_DiagCpu = Dia<br>AC500_DiagIoBus = D | , 3.5.17.0 (35 - Sm<br>gCpu, 1.2.1.3 (ABB<br>iagIoBus, 1.2.1.2 ( | art Sottware Solutio<br>3)<br>(ABB) | INS GMDH) |              |   |
|----------------------------------------------------------------------------------------------------|------------------------------------------------|--------------------------------------------|------------------------------------------------------------------|-------------------------------------|-----------|--------------|---|
| Data Sources Manager                                                                                                    | Add object below :                             | Data Sources Manage                        | er                                                               |                                     |           |              | × |
| <ul> <li>□ PLC_PRG (PRG)</li> <li>□ 2 ask Configuration</li> <li>□ DatasourcesTask</li> <li>□ Datasources.Datasources_PRG</li> <li>□ 2 Task</li> </ul> | Object path:<br>PLC_AC500_V3_1<br>Object name: | NPIC Logic Application                     | DatasourcesMana <u>c</u>                                         | jer                                 |           |              |   |
|                                                                                                    | Categories                                     | ~                                          | Search object na                                                 | me                                  |           |              |   |
|                                                                                                    | Generic objects                                |                                            | Name                                                             | Short Description                   | Version   | Order Number |   |

You will be ask

- to connect and browse a running OPC UA Server or
- open a CODESYS V3 Project (Symbol File)

| Add | Data Source                                                                             | × |
|-----|-----------------------------------------------------------------------------------------|---|
| R   | The data source object can be used to attach another<br>data source to the current PLC. |   |
| Na  | me                                                                                      |   |
| Da  | tasource                                                                                |   |
| Se  | ect data source type                                                                    |   |
| cc  | DESYS ApplicationV3                                                                     | ~ |
| CC  | DESYS ApplicationV3                                                                     |   |
| OP  | C UA Server                                                                             |   |

start with connecting to a running Server

| 🖷 Initialize (                                 | Data Source Wiz                                              | ard - Provider sett      | ings            |         |      | - |       | × |
|------------------------------------------------|--------------------------------------------------------------|--------------------------|-----------------|---------|------|---|-------|---|
| Initialize t<br>Set the com                    | the Data Sou                                                 | rce<br><sup>meters</sup> |                 |         |      |   |       |   |
| Server URI<br>Information<br>Online<br>Offline | <mark>opc.tcp://192.</mark><br>Model Source<br>http://opcfou | 168.0.70:4840            | 15/07/2020 (opd | founc 🗸 |      |   |       |   |
| Security<br>Message Se<br>Security Pol         | curity Mode<br>licy                                          | None<br>None             |                 | ~       |      |   |       |   |
|                                                |                                                              |                          | Cancel          | < Back  | Next | > | Finis | h |

AB connects to the Server and show available Symbols

| 📲 Initialize Data Source Wizard - Browse data items 🦳 🗕 |              |                      |      |  |  | × |
|---------------------------------------------------------|--------------|----------------------|------|--|--|---|
| Initialize the Data<br>Choose the data items            | Source       |                      |      |  |  |   |
| Variables                                               | Access right | Maximal access right | Туре |  |  |   |

#### Select the needed Symbols

| 📲 Initialize Data Source Wizard - Browse dat                                                                                                    |                                        | - 🗆                        | ×                                            |        |
|----------------------------------------------------------------------------------------------------|----------------------------------------|----------------------------|----------------------------------------------|--------|
| Initialize the Data Source<br>Choose the data items                                                                                                    |                                        |                            |                                              | •      |
| Variables<br>Variables<br>Variables<br>Variables<br>Variables<br>Variables<br>Variables<br>Variables<br>Variables<br>Variables<br>Variables<br>AC500_PM56xx_2ETH<br>Variables<br>Variables<br>Var | Access right                           | Maximal access right       | Туре                                         |        |
| OPC_UA_list     OPC_UA_list     OPC_UA_li                                                                                                    | 14<br>14<br>14<br>14<br>14<br>14<br>14 | 50<br>50<br>50<br>50<br>50 | BOOL<br>UINT<br>UINT<br>UINT<br>UINT<br>UINT |        |
| ✓ Insert the items structured                                                                                                    |                                        |                            |                                              |        |
|                                                                                                    | Cancel                                 | < Back Nex                 | t >                                          | Finish |

Finish

• Objects for the Server will be automatically append below Data Source

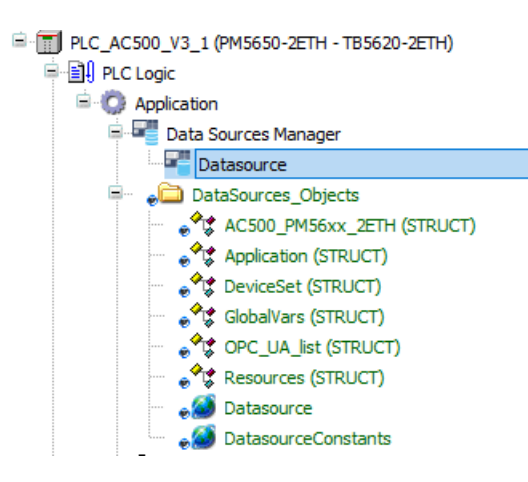

#### • Needed Libraries will be inserted to Library Manager

| 1          | Library Manager 🗙 🖅 Datasource                                                                   |                     |                   |
|------------|--------------------------------------------------------------------------------------------------|---------------------|-------------------|
| 🗄 Add      | l Library 🗙 Delete Library 🛛 🖆 Properties 👘 Details 🛛 🐺 Placeholders 🖉 Library Repository        | 🕕 Icon Legend 📋 S   | Summary           |
| Name       |                                                                                                  | Namespace           | Effective Version |
| E          | 3SLicense = 3SLicense, 3.5.17.0 (3S - Smart Software Solutions GmbH)                             | _3S_LICENSE         | 3.5.17.0          |
| 🖻 📒        | AC500_DiagCpu = DiagCpu, 1.2.1.3 (ABB)                                                           | AC500_DiagCpu       | 1.2.1.3           |
| •          | AC500_DiagIoBus = DiagIoBus, 1.2.1.2 (ABB)                                                       | AC500_DiagIoBus     | 1.2.1.2           |
| 🖻 📒        | AC500_DiagTypes = DiagTypes, 1.2.5.5 (ABB)                                                       | AC500_DiagTypes     | 1.2.5.5           |
| B 🕒        | AC500_Ethernet = Ethernet, 1.3.0.7 (ABB)                                                         | AC500_Ethernet      | 1.3.0.7           |
|            | AC500_Io = Io, 1.2.2.5 (ABB)                                                                     | AC500_Io            | 1.2.2.5           |
| • <u> </u> | AC500_IoDrvEthernet = IoDrvEthernet, 1.0.1.4 (ABB)                                               | AC500_IoDrvEthernet | 1.0.1.4           |
| _ ۱        | AC500_Pm = Pm, 1.2.6.7 (ABB)                                                                     | AC500_Pm            | 1.2.6.7           |
| € 🗄        | BreakpointLogging = Breakpoint Logging Functions, 3.5.17.0 (3S - Smart Software Solutions GmbH)  | BPLog               | 3.5.17.0          |
| 🖲 🖻        | DatasourceAppV3 = Datasource ApplicationV3 Access, 3.5.17.0 (3S - Smart Software Solutions GmbH) | DatasourceAppV3     | 3.5.17.0          |
| ÷- 🖸       | DatasourceOpcUa = Datasource OpcUa, 3.5.17.0 (3S - Smart Software Solutions GmbH)                | DatasourceOpcUa     | 3.5.17.0          |
| 🖲 🗄        | Datasources = Datasources, 3.5.17.0 (3S - Smart Software Solutions GmbH)                         | Datasources         | 3.5.17.0          |
| ••••       | IoStandard = IoStandard, 3.5.17.0 (System)                                                       | IoStandard          | 3.5.17.0          |
| i 🜔        | Standard = Standard, 3.5.17.0 (System)                                                           | Standard            | 3.5.17.0          |

#### • Mark Variables for "Update Always"

| ABB Projec | t1.project* - Automation Builder 2.5 - Premium |                                  |                   |               |               |                   |                   |   |
|------------|------------------------------------------------|----------------------------------|-------------------|---------------|---------------|-------------------|-------------------|---|
| File       | Edit View Project Build Online Debug Tool      | s Window Help                    |                   |               |               |                   |                   |   |
| ia 🚅 I     | 📕 🗗 🗠 🖓 🎊 📗 🦄 🖓 🖓 🖓 Appli                      | cation [PLC AC500 V3: PLC Logic] | 1 🕮 1 OS OS       | i = 1 ⇒ 0 0   | )             |                   |                   |   |
|            |                                                |                                  |                   |               |               |                   |                   |   |
|            |                                                |                                  |                   |               |               |                   |                   | _ |
| Devices    | - 4 ×                                          | Library Manager 🛛 🗤 🔤 D          | atasource X       |               |               |                   |                   |   |
| = 🗿 P      | oject1                                         | Variables Type Mappings Communic | ation General and | Diagnosis     |               |                   |                   |   |
|            | PLC_AC500_V3 (PM5650-2ETH - TB5620-2ETH)       | 🖓 Update variables               |                   |               |               |                   |                   |   |
|            | PLC Logic                                      | Local variable                   | Access right      | Update always | Create or Map | Type mapping      | Remote variable   | T |
|            | Application                                    | DeviceSet                        | <b>N</b>          |               | ¥.            | DeviceSet         | DeviceSet         |   |
|            | Datasource                                     | AC500 PM56xx 2ETH                | 50                |               | *             | AC500 PM56xx 2ETH | AC500 PM56xx 2ETH | 1 |
|            | DataSources Objects                            | Resources                        | 540               |               |               | Resources         | Resources         |   |
|            | Diagnosis                                      | Application                      | 540               |               |               | Application       | Application       |   |
|            | Library Manager                                | GlobalVars                       | <b>N</b>          |               |               | GlobalVars        | GlobalVars        |   |
|            | PLC_PRG (PRG)                                  | ⊟ GVL                            | 5                 |               |               | GVL               | GVL               |   |
|            | 🖻 🔣 Task Configuration                         | Test1                            | 54p               |               |               | UINT              | Test1             |   |
|            | 🖶 🍪 DatasourcesTask                            | Test2                            | <b>N</b>          |               |               | UINT              | Test2             |   |
|            | Datasources.Datasources_PRG                    | Test3                            | <b>N</b>          |               |               | UINT              | Test3             |   |
|            | 🖻 🍪 Task                                       | Test4                            | 5 (b)             |               |               | UINT              | Test4             |   |
|            | PLC_PRG                                        | Test5                            | <b>N</b>          |               |               | UINT              | Test5             |   |
|            | IO_Bus                                         |                                  |                   |               |               |                   |                   |   |
| E          | interfaces                                     |                                  |                   |               |               |                   |                   |   |
|            | COM ( <empty>)</empty>                         |                                  |                   |               |               |                   |                   |   |

### 8.3 Check Values Online

- Download Project
- Go Online

| AND PM5650 UA Client B167.project - Automation Bui | ilder 2.5 - Premium                                                                                |                    |       |
|----------------------------------------------------|----------------------------------------------------------------------------------------------------|--------------------|-------|
| File Edit View Project Build Online                | Dabug Toole Window Halo                                                                            |                    |       |
|                                                    |                                                                                                    |                    |       |
| 🗐 🖙 📕   🚭   요 여   🖓 🖓   🕷 🧃 🤺                      | ■ P語   Application (PLC_AC500_V3: PLC Logic) ・   語   95 99 ト ■   9 ● ● ●                           |                    |       |
|                                                    |                                                                                                    |                    |       |
| Devices 👻 🕂 🗙                                      | 👔 Library Manager 📄 PLC_AC500_V3 📄 OPC_UA_Server_Alarms 🐙 Datasource 🖓 Datasource 🗡 🍒 Datasource 🗙 |                    |       |
| 🗏 🔮 Task 🔍 🔹 🔺                                     | PLC AC500 V3.Application.Datasource                                                                |                    |       |
| PLC_PRG                                            | Composing                                                                                          | Time               | Value |
| E 🕸 VISU_TASK                                      |                                                                                                    | DeviceCat          | value |
| UsuElems.Visu_Prg                                  |                                                                                                    | ACEOD DMEEnay 2ETH |       |
| 🖲 📸 VisualizationManager                           |                                                                                                    | Recourses          |       |
| T_Alarm                                            |                                                                                                    | Application        |       |
| IO_Bus                                             |                                                                                                    | GlobalVars         |       |
| *  Interfaces                                      | = 🐠 OPC_UA_list                                                                                    | OPC UA list        |       |
| * N Extension_Bus                                  | 🗟 🏚 A_Word                                                                                         | ARRAY [0999] OF    |       |
| PLC_AC500_V3 (PM5650-2ETH - 1856.                  | 🐠 TBool                                                                                            | BOOL               | TRUE  |
| Application (mus)                                  | 🐠 Tword1                                                                                           | UINT               | 41213 |
| B Data Sources Manager                             | 🚸 Tword2                                                                                           | UINT               | 16890 |
| Datasource                                         | I word3                                                                                            | UINT               | 58103 |
| DataSources Objects                                | Tword4                                                                                             | UINT               | 33780 |
| AC500_PM56xx_2ETH                                  | I words                                                                                            | UINT               | 9457  |
| Application (STRUCT)                               |                                                                                                    |                    |       |
| 💡 DeviceSet (STRUCT)                               |                                                                                                    |                    |       |
|                                                    |                                                                                                    |                    |       |
| OPC_UA_list (STRUCT)                               |                                                                                                    |                    |       |
| e <sup>9</sup> Resources (STRUCT)                  |                                                                                                    |                    |       |
| 😁 🍖 🍎 Datasource                                   |                                                                                                    |                    |       |
| 🚽 😸 DatasourceConstants                            |                                                                                                    |                    |       |

Values from Server will be displayed

### 8.4 Take Symbols from a CODESYS Project

• At Adding Datasource "CODESYS Application V3"

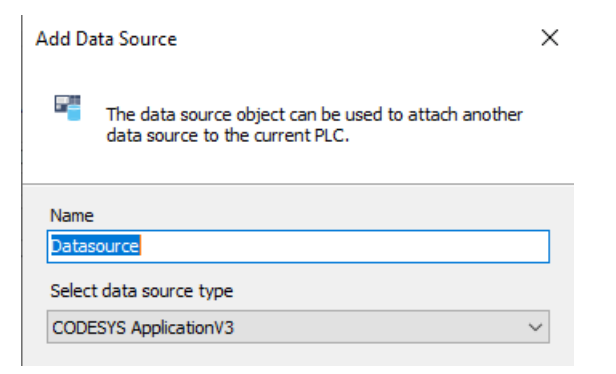

#### Select the Project

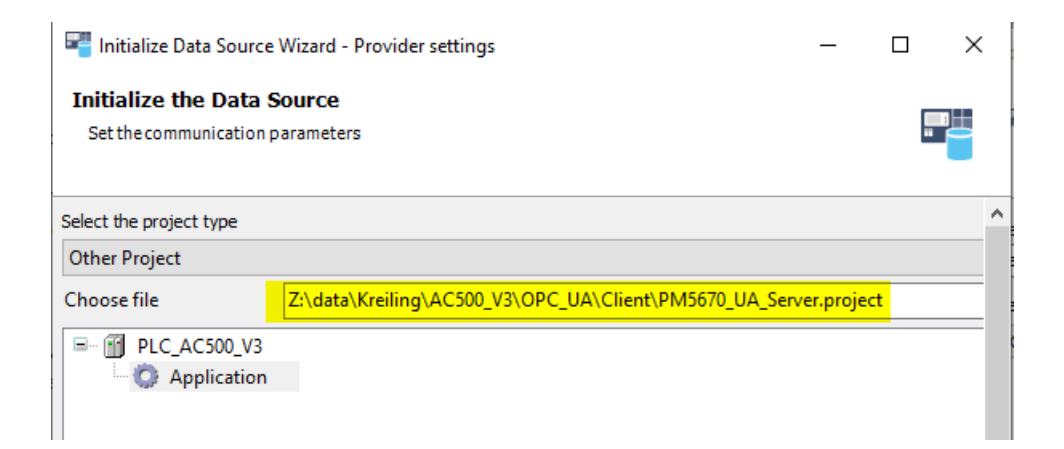

| This Initialize Data Source Wizard - Browse data items |              |                      |      |  |   |  |  |
|--------------------------------------------------------|--------------|----------------------|------|--|---|--|--|
| Initialize the Data Source                             | œ            |                      |      |  | _ |  |  |
| Choose the data items                                  |              |                      |      |  |   |  |  |
| Variables                                              | Access right | Maximal access right | Туре |  |   |  |  |
| 🖳 🔲 PLC_PRG                                            |              |                      |      |  |   |  |  |
| 🖲 🔲 📄 loConfig_Globals                                 |              |                      |      |  |   |  |  |
| 🖻 📄 📄 OPC_UA_list                                      |              |                      |      |  |   |  |  |
| - 🔲 < Tword1                                           |              | 5th                  | WORD |  |   |  |  |
| 🕅 < Tword2                                             |              | 5 <b>1</b> 0         | WORD |  |   |  |  |
| 🖳 🔷 Tword3                                             |              | 5th                  | WORD |  |   |  |  |
| 🖳 < Tword4                                             |              | 5 <b>1</b> 0         | WORD |  |   |  |  |
| 📃 < Tword5                                             |              | 5 <b>1</b> 0         | WORD |  |   |  |  |
| 🖳 🛷 TBool                                              |              | <b>*</b>             | BOOL |  |   |  |  |
| 😐 🔲 📄 A_Word                                           |              |                      |      |  |   |  |  |
|                                                        |              |                      |      |  |   |  |  |
|                                                        |              |                      |      |  |   |  |  |

#### Select the Symbols

Objects will be added in Tree

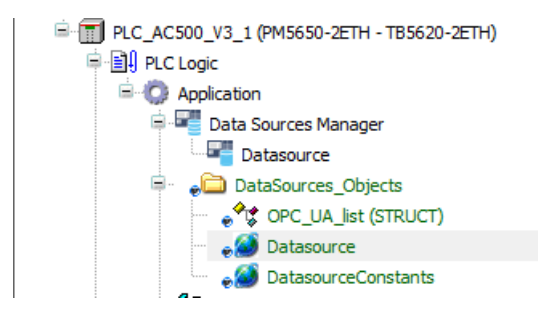

• Going Online is similar like connecting to a running Server

### 8.5 Using Library

This procedure is not part of this note

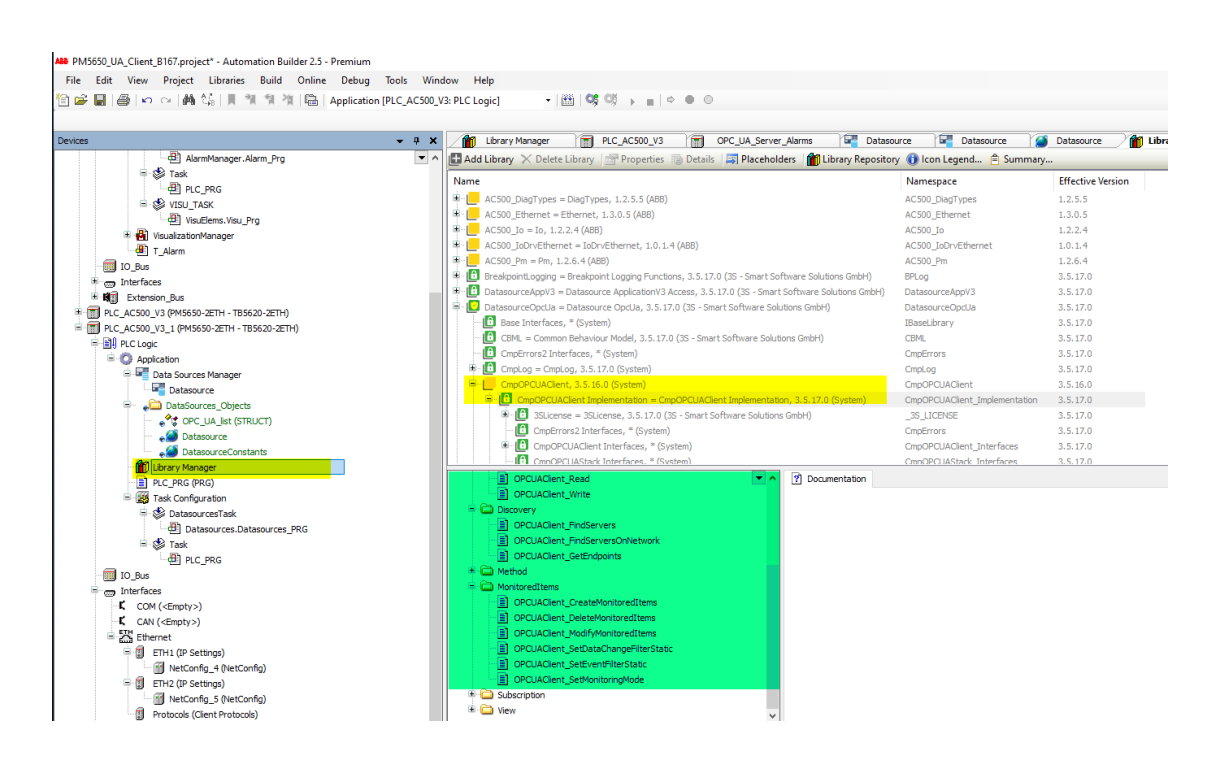

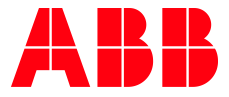

---

ABB AG

Eppelheimer Straße 82 69123 Heidelberg, Germany Phone: +49 62 21 701 1444 Fax: +49 62 21 701 1382 E-Mail: plc.support@de.abb.com www.abb.com/plc We reserve the right to make technical changes or modify the contents of this document without prior notice. With regard to purchase orders, the agreed particulars shall prevail. ABB AG does not accept any responsibility whatsoever for potential errors or possible lack of information in this document. We reserve all rights in this document and in the subject matter and illustrations contained therein. Any reproduction, disclosure to third parties or utilization of its contents – in whole or in parts – is forbidden without prior written consent of ABB AG.

Copyright© 2022 ABB. All rights reserved